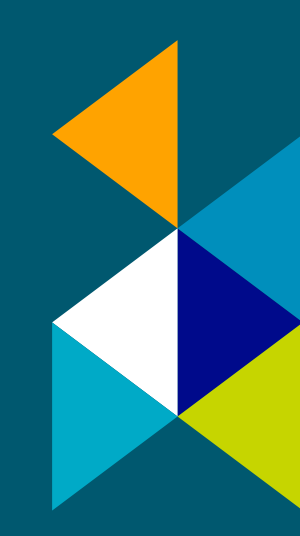

راهنمای سامانه

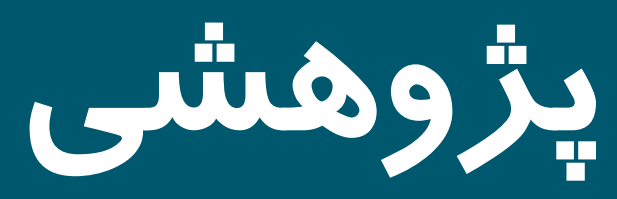

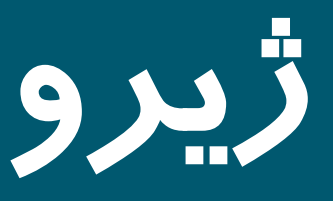

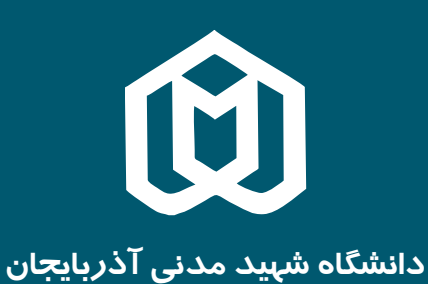

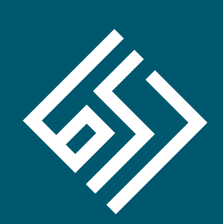

نوین پرداز ژیرو

Email: info@jiro.ir website: jiro.ir

# سامانه مدیریت اطلاعات پژوهشی ژیرو ( دانشگاه شهید مدنی آذربایجان )

با توجه به گستردگی و رشد فعالیتهای پژوهشی و فناوری در کشور، حجم بالای اطلاعات و عدم وجود سیستمهایی که علاوه بر تشکیل بانک اطلاعاتی و پایگاه داده یکپارچه، امکان مدیریت گردش کار را هم فراهم نمایند، مشکلی بوده و هست؛ که گریبانگیر مدیران و فعالین امور پژوهشی بوده است. **سامانه مدیریت پژوهشی ژیرو**، راهکار پیشنهادی شرکت دانش بنیان نوین پرداز ژیرو برای حل مشکلات موجود می باشد.

سامانه پژوهشی ژیرو، نرمافزاری است تحت وب و کارا برای محققان و مدیران پژوهشی جهت تسـهیل مدیریت فعالیتهای پژوهشـــی شامل طرحهای پژوهشــــی، مقالات، سمینارها، کتب، اختراعات، داوریها، و ... در کنار مدیریت موارد مرتبط با ارتقاء و گرانت اعضاء هیئت علمی و اساتید.

- نگهداری سوابق پژوهشی محققان و امکان ارزیابی آنلاین آنها در کارگروه و شوراهای تخصیصی جهت
   تشکیل کارنامههای پژوهشی مورد نیاز و امتیاز دهی به آنها.
- ارائه پروپوزال و رصد بررسیهای انجام گرفته و امور مربوطه تا مرحله عقد قرارداد و پرداخت و گزارش نهایی.
  - مدیریت امور ارتقاء و گرانت اعضاء هیئت علمی و اساتید.
  - 📒 امکان ارسال درخواستهای مرتبط با فعالیتهای پژوهشی توسط عضو هیئت علمی به شوراها.
  - 📒 مدیریت ساختار و فرایند بررسی ها و دپارتمان های موثر ( شوراها، اعضا، گروههای آموزشی و ... ).
    - 📒 اطلاع رسانی لحظهای به افراد مرتبط با موضوع از طریق پیام کوتاه و ایمیل
      - 📒 گزارش گیری های متنوع و کاربردی برای تصمیم گیری ها.
    - 📒 تولید صفحات عمومی و خروجی های منطبق با استاندار دهای موتور های جستجو.

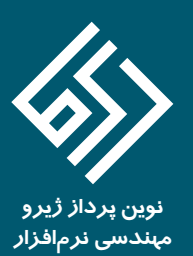

م مما برای ورود به کار تابل تان در سامانه مدیریت امور پژوهشیی، کافی است به آدرس pajouhesh.azaruniv.ac.ir بروید و پس از مشاهده ی صفحه ی اصلی آن که بخش های عمومی را دراختیار بازدید کنندگان و کاربران قرار می دهد.بر روی لینک "ورود به سامانه" در سمت چپ بالای صفحه کلیک کنید و به صفحه ی ورود بروید.

| يونو و و و به مامانه مديريت اطلاعات پژوهشی<br>تسه رداني مع<br>يونو و و به مامانه مديريت اطلاعات پژوهشی<br>يونو و به مامانه مديريت اطلاعات پژوهشی<br>يونو و به مامانه مديريت اطلاعات پژوهشی<br>يونو و به مامانه مديريت اطلاعات پژوهشی<br>مرکز در معلی مداری ایران<br>مرکز در معلی داخل ایران<br>مرکز در معلی داخل ایران<br>مرکز در معلی داخل ایران<br>مرکز در معلی داخل ایران<br>مرکز در معلی داخل ایران<br>مرکز در معلی داخل ایران<br>مرکز در معلی داخل ایران<br>مرکز در معلی داخل ایران<br>مرکز در معلی داخل ایران<br>معلی داخل ایران<br>مرکز در معلی داخل ایران<br>مرکز در معلی داخل ایران<br>مرکز داخل داخل ایران<br>مرکز در معلی داخل ماران مان ایران<br>مرکز در معلی داخل مان ایران<br>مرکز داخل داخل ایران<br>مرکز در معلی داخل مان ایران<br>مرکز در معلی داخل مان ایران<br>مرکز در معلی داخل مان ایران<br>مرکز در معلی داخل مان ایران<br>مرکز در معلی داخل مان ایران<br>مرکز در معلی داخل مان ایران<br>مرکز در معلی داخل مان ایران<br>مرکز در معلی داخل مان ایران<br>مرکز در معلی داخل مان ایران<br>مرکز در معلی داخل مان ایران<br>معلی داخل مان ایران<br>معلی داخل مان داخل مان ایران<br>میان داخل مان داخل ما         | نه مو ورود به سامانه مديريت اطلاعات پژوهش مي<br>تسه را تائي هلا<br>نه ورود به سامانه مديريت اطلاعات پژوهش<br>نه مراز پرومش ورارت علم<br>نه ورود به سامانه مديريت اطلاعات پژوهش مي<br>نه مراز پرومش مي<br>مراز پرومش مي<br>مان نوا<br>منه و اطري پرومش کران و فارران برتر<br>منه و اطري پرومش کران و فارران برتر<br>منه و اطري پرومش مي<br>منه و اطري پرومش<br>منه و اطري پرومش مي<br>مراز علم مخليف و اطري پرومش<br>مراز علم مخليف و اطري پرومش<br>مراز علم مخليف و اطري پرومش<br>مراز علم مخليف و اطري مان بيان<br>مراز علم مخليف و اطري مان بيان                                                                                                    | نود و رود به سامانه مدیریت اطلاعات پژوهشی بیرون<br>بت اون و رود به سامانه مدیریت اطلاعات پژوهشی بیرون<br>بت اون و رود به سامانه مدیریت اطلاعات پژوهشی<br>نود و رود به سامانه مدیریت اطلاعات پژوهشی<br>نود و رود به سامانه مدیریت اطلاعات پژوهشی<br>مراکز پروستگر مان این این مان<br>منابر اطلال پژوهشی<br>منابر اطلال پژوهشی<br>منابر اطلال پژوهشی<br>منابر اطلال پژوهشی                                                                                                    | يوند به بيرون<br>نه دورود به سامانه مديريت اطلاعات پژوهشی درانت علم<br>نه دورود به سامانه مديريت اطلاعات پژوهشی درانت علم<br>نه دورود به سامانه مديريت اطلاعات پژوهشی<br>نه دورود به سامانه مديرت اطلاعات پژوهشی<br>نه دورود به سامانه مديرت اطلاعات پژوهشی<br>م مرکز تحقیقات مخابرات ایران<br>م محقو معاب از پژوهشگران و فابوان برز<br>م محقو معاب از پژوهشگران و فابوان برز<br>م محقو معاب معاب محقو معاب از پژوهشگران معاب معاب محقو معاب از پژوهشگران معاب محقو معاب محقو محقو معاب محقو معاب محقو معاب محقو محقو م | يوند به بيرون<br>نه مورود به سامانه مديريت اطلاعات پژوهشی<br>نه بوروز به سامانه سيريت اطلاعات پژوهشی<br>نه بوروز به سامانه سيريت اطلاعات پژوهشی<br>نه بوروز به سامانه سيريت اطلاعات پژوهشی<br>نه بوروز به سامانه سيريت اطلاعات پژوهشی<br>مرز ردیم تعام معارت ایران<br>ماند اطلا<br>ماند اطلا<br>ماند اطلا<br>ماند اطلا<br>ماند اطلا<br>ماند اطلا<br>ماند اطلا<br>ماند اطلا<br>ماند اطلا<br>ماند اطلا<br>ماند اطلا<br>ماند اطلا<br>ماند اطلا<br>ماند اطلا<br>ماند اطلا<br>ماند اطلا<br>ماند اطلا<br>ماند اطلا<br>ماند اطلا<br>ماند اطلا<br>ماند اطلا<br>ماند اطلا<br>ماند اطلا<br>ماند اسلاما ما مورسات تطلقان<br>ماند اسلاما ما مورسات تطلقان                                                                                                    | يوند به بيريت اطلاعات پژوهشی دارن علم<br>تسه روند به مامانه مديريت اطلاعات پژوهشی دارن علم<br>تسه روند به مامانه مديريت اطلاعات پژوهشی<br>تو دورد به مامانه مديريت اطلاعات پژوهشی<br>تو دورد به مامانه مديريت اطلاعات پژوهشی<br>بالگانی خرام<br>بالگانی خرام<br>بالگانی خرام<br>بالگانی خرام<br>بالگانی خرام<br>بالگانی خرام<br>بالگانی خرام<br>بالگانی خرام<br>بالگانی خرام<br>بالگانی خرام<br>بالگانی خرام<br>بالگانی خرام<br>بالگانی خرام<br>بالگانی مامر<br>بالمرد تواید داش بیان<br>بالدی مامر تواید داش بیان<br>بالدی مامر تواید داش بیان<br>بالدی مامر تواید داش بیان<br>بالدی مامر تواید داش بیان<br>بالدی مامر تواید داش بیان<br>بالدی مامر تواید داش بیان<br>بالدی مامر تواید داش بیان                                                                                                    | يوند به بيريت اطلاعات پژوهش<br>يوند به بيانه ميريت اطلاعات پژوهش<br>يوند به بيانه ميريت اطلاعات پژوهش<br>يوند<br>يوند | يوند به بيرون<br>يوند به بيرون<br>يوند به بيرون<br>يوند به بيرون<br>يوند به بيرون<br>يوند به بيرون<br>يوند به بيرون<br>يوند به بيرون<br>يوند به بيرون<br>يوند بيروم<br>يوند بيروم<br>يوند<br>يوند بيروم<br>يو                                                                                                    | توه ورود به سامانه مدیریت اطلاعات پژوهشی<br>توه ورود به سامانه مدیریت اطلاعات پژوهشی<br>توه ورود به سامانه مدیریت اطلاعات پژوهشی<br>توه ورود به سامانه مدیریت اطلاعات پژوهشی<br>توه ورود به سامانه مدیریت اطلاعات پژوهشی<br>توه ورود به سامانه مدیریت اطلاعات پژوهشی<br>توه ورود به سامانه مدیریت اطلاعات پژوهشی<br>توه ورود به سامانه مدیریت اطلاعات پژوهشی<br>توه ورود به سامانه مدیریت اطلاعات پژوهشی<br>توه ورود به سامانه مدیریت اطلاعات پژوهشی<br>توه ورود به سامانه مدیریت اطلاعات پژوهشی<br>توه ورود به سامانه مدیریت اطلاعات پژوهشی<br>توه ورود به سامانه مدیریت اطلاع پژوهشی<br>توه ورود موافقی رژیم<br>توه ورود موافقی رژیم<br>توه ورود موافی رژیم<br>توه ورود موافقی رژیم<br>توه ورود موافقی رژیم<br>توه ورود موافی رژیم<br>توه ورود ورود موافقی رژیم<br>توه ورود موافقی رژیم<br>توه ورود ورود موافقی رژیم<br>توه ورود ورود موافقی رژیم<br>توه ورود ورود موافقی رژیم<br>توه ورود موافقی رژیم<br>توه ورود ورود موافقی رژیم<br>توه ورود ورود ورود ورود<br>توه ورود ورود ورود<br>توه ورود ورود ورود<br>توه ورود ورود ورود ورود<br>توه ورود ورود ورود ورود ورود ورود ورود ور                                                                                                    | توه ورود به سامانه مدیریت اطلاعات پژوهشی<br>توه ورود به سامانه مدیریت اطلاعات پژوهشی<br>توه ورود به سامانه مدیریت اطلاعات پژوهشی<br>توه ورود به سامانه مدیریت اطلاعات پژوهشی<br>مانت پژوهشی وارد علوم<br>توه ورود به سامانه مدیرت اطلاعات پژوهشی<br>مانت پژوهشی وارد علوم<br>مرکز مقتبات مخابرات ایران<br>مدیره معابات مخابرات ایران<br>مدیره معابات مخابرات ایران<br>مدیره معابات مخابرات ایران<br>مدیره معابات مخابرات ایران<br>مدیره معابات محابرات ایران<br>مدیره معابات محابرات ایران<br>مدیره معابات محابرات ایران<br>مدیره معابات محابرات ایران محابر<br>مدیره معابات محابرات ایران محابر<br>مدیره معابات محابرات ایران محابر<br>مدیره معابات ایران محابرات ایران محابر<br>مدیره معابات ایران محابر<br>مدیره معابات ایران محابرات ایران محابر<br>مدیره محابرات ایران محابرات ایران محابر<br>مدیره محابرات ایران محابرات ایران محابر<br>مدیره محابرات ایران محابر<br>مدیره محابرات محابر<br>مدیره محابرات ایران محابر<br>مدیره محابرات محابرای محابر<br>مدیره محابرات محابرات محابر<br>مدیره محابرات محابرات محابرات محابرای محابر<br>مدیره محابرات محابرات محابرات محابرای محابرای محابرات محابرای محابرای                                                                                                    | نوه ورود به سامانه مديريت اطلاعات پژوهشی پيوند به بيرون<br>بتنه / دائل بود<br>نوه ورود به سامانه مديريت اطلاعات پژوهشی را در علوم<br>نوه ورود به سامانه مديريت اطلاعات پژوهشی معاون<br>نوه ورود به سامانه مديرت اطلاعات پژوهشی معاون<br>نوه ورود به سامانه مديرت اطلاعات پژوهشی معاون<br>نوه ورود به سامانه مديرت اطلاعات پژوهشی معاون<br>نوه ورود به سامانه مديرت اطلاعات پژوهشی معاون ايران<br>ماتو را طلاع پژوهشی معاون برتر<br>منهر اطلاع پژوهشی معاون ایران<br>منهر اطلاع پژوهشی معاون ایران | نوه ورود به سامانه مديريت اطلاعات پژوهشی بيوند به بيرون<br>تمنه / دانتی بود<br>نوه ورود به سامانه مديريت اطلاعات پژوهشی<br>نوه رود به سامانه مديريت اطلاعات پژوهشی<br>نوه رود به سامانه مديريت اطلاعات پژوهشی<br>نوه رود به سامانه مديريت اطلاعات پژوهشی<br>نوان پژوه ملی ایده ای ایدان<br>نوان پژوه ملی ایده ای ایدان<br>نوان پژوه ملی ایده ای ایدان<br>نوه را به ملی ایده ای ایدان<br>نوه را به ملی ایده ای ای از پژوه ملی ایده ای ای از ای از<br>مندور اطلای پژوه ملی دو اوران برتر<br>نوه ملی ملی ای ای ای از پژوه ملی ایده ای ای از پژوه ملی ای ای از<br>مندور اطلای پژوه ملی کشور                                                                                                    | نهوه ورود به سامانه مديريت اطلاعات پژوهشی بی ماونت برمعنی وزارت علم بی ماونت برمعنی وزارت علم ماونت برمعنی وزارت علم ماونت برمعنی وزارت علم ماونت برمعنی وزارت علم ماونت برمعنی وزارت علم ماونت برمعنی وزارت علم ماونت برمعنی وزارت علم ماونت برمعنی وزارت علم ماونت برمعنی وزارت علم ماونت برمعنی وزارت علم ماونت برمعنی وزارت علم ماونت برمعنی ماونت برمعنی ماونت برمعنی ماونت برمعنی ماونت برمعنی ماونت برمعنی ماونت برمعنی وزارت علم ماونت برمعنی وزارت علم ماونت برمعنی وزارت علم ماونت برمعنی وزارت علم ماونت برمعنی ماونت برمعنی وزارت علم ماونت برمعنی ماونت برمعنی                                                                                                    | يوند به بيرون<br>بت ماون برومنی وزارت علم<br>بت او دورود به سامانه مديريت اطلاعات پژوهشی<br>نت ورود به سامانه مديريت اطلاعات پژوهشی<br>نت ورود به سامانه مديريت اطلاعات پژوهشی<br>نت ورود به سامانه مديريت اطلاعات پژوهشی<br>نت ورود به سامانه مديريت اطلاعات پژوهشی<br>نت ورود به سامانه مديريت اطلاعات پژوهشی<br>نت ورود به سامانه مديريت اطلاعات پژوهشی<br>نت ورود به سامانه مديريت اطلاعات پژوهشی<br>نت ورود به سامانه مديريت اطلاعات پژوهشی<br>نت ورود به سامانه مديريت اطلاعات پژوهشی<br>مرکز مطلعات مدیر<br>مرکز مطلعات مدیر<br>مرکز مطلعات مدیرومنی<br>مرکز مطلعات مدیر<br>مرکز مطلعات مدیر<br>مرکز مطلع مدیر<br>مرکز محلی مدیر<br>مرکز مطلع مدیر<br>مرکز محلی مدیر<br>مرکز مدیر<br>مرکز مدیر<br>مرکز محلی مدیر<br>مرکز مدیر<br>مرکز | يوند به بيرون<br>بود و ورود به سامانه مديريت اطلاعات پژوهشی<br>بنه راکن ۱۹۵۶<br>نوه ورود به سامانه مديريت اطلاعات پژوهشی<br>نوه ورود به سامانه مديريت اطلاعات پژوهشی<br>نوه ورود به سامانه مديريت اطلاعات پژوهشی<br>نوه ورود به سامانه مديريت اطلاعات پژوهشی<br>ساد نابو<br>ساد نابو<br>ساد نابو<br>سندو اطلاع پژوهشگران و فنابوان برتر<br>سندو اطلاع پژوهشگران و فنابوان برتر<br>سندو اطلاع پژوهشگران و فنابوان برتر<br>سندو اطلاع پژوهشگران و فنابوان برتر<br>سندو اطلاع پژوهشگران و فنابوان برتر<br>سندو اطلاع پژوهشگران و فنابوان برتر<br>سندو اطلاع پژوهشگران و فنابوان برتر                                                                                                    | نود ورود به مامانه مديريت اطلاعات پژوهشی مي بود به بيرون<br>بتنهه / داتش بهزي<br>بتنهه / داتش بهزي<br>بتنهه / داتش بهز<br>بینهه / داتش بهز<br>بینهه / داتش بهز<br>بینهه / داتش بهز<br>بینهه / دانش بهز<br>بینهه / دانش بهز<br>بینهه / دانش بهز<br>بینهه / دانش بهز<br>بینهه / دانش بهز<br>بینهه / دانش به<br>بینها / دانش به<br>بینها / دانش به<br>بینه / دانش به<br>بینه / دانش بینه / دانش بینه / دانش بینه / دانش بینه بینه / دانش بینه / دانش | نودو ورود به سامانه مديريت اطلاعات پژوهشی<br>بتنبه/ دائتيها:<br>ه بتنبه/ دائتيها:<br>ه بتنبه/ دائتها:<br>ه بتنبه/ دائتيها:<br>ه بتنبه/ دائتيها:<br>ه بتنبه/ دائتها:<br>ه بتنبه/ دائتيها:<br>ه بتنبه/ دائتها:<br>ه بتنبه/ دائتها:<br>ه بتنبها:<br>ه بتنبه دائتها:<br>ه بتنبه/ دائتها:<br>ه بتنبه/ دائتها:<br>ه بتنبه/ دائتها:<br>ه بتنبه دائتها:<br>ه بتنبه دانبها:<br>ه بتنبه دانها:<br>ه بتنبه دائتها:<br>ه بتنبه دائتها | نوه ورود به سامانه مديريت اطلاعات پژوهشی پيوند به بيرون<br>بتسه ردان بود<br>نوه ورود به سامانه مديريت اطلاعات پژوهشی مارن<br>نوه ورود به سامانه مديريت اطلاعات پژوهشی<br>نوه ورود به سامانه مديرت اطلاعات پژوهشی مارن علم<br>نوه ورود به سامانه مديرت اطلاعات پژوهشی مارن<br>نوه ورود به سامانه مديرت اطلاعات پژوهشی مارن<br>مرکز تعقیقات معارلت ايران<br>مارن پژوهشی مارن ايران<br>مارن پژوهشی مارن ايران<br>مارن پژوهشی مارن ايران<br>مارن پژوهشی مارن ايران<br>مارن پژوهشی مارن ايران<br>مارن پژوهشی مارن ايران                                                                                                    | يوند به بيرون<br>بود ورود به سامانه مديريت اطلاعات پژوهشی<br>بنه رون<br>بود ورود به سامانه مديريت اطلاعات پژوهشی<br>بنه روز<br>بود ورود به سامانه مديريت اطلاعات پژوهشی<br>بر روز پوشی وزارت علم<br>بر روز پوشی وزارت علم<br>بر روز پوشی وزارت اوز پوشی وزارت اوز پوشی وزارت اوز پوشی وزارت اوز پوشی و نورون بر تر<br>میند و خواران بر تر                                                                                                    | نوه ورود به سامانه مدیریت اطلاعات پژوهشی پیوند به بیرون<br>بتنهه / دانی هن<br>نوه ورود به سامانه مدیریت اطلاعات پژوهشی<br>نوه ورود به سامانه مدیریت اطلاعات پژوهشی<br>نوه ورود به سامانه مدیرت اطلاعات پژوهشی<br>نوه ورود به سامانه مدیرت اطلاعات پژوهشی<br>نوه ورود به سامانه مدیرت اطلاعات پژوهشی<br>نوه ورود به سامانه مدیرت اطلاعات پژوهشی<br>نوه ورود به سامانه مدیرت اطلاعات پژوهشی<br>نوه ورود به سامانه مدیرت اطلاعات پژوهشی<br>نوه ورود به سامانه مدیرت اطلاعات پژوهشی<br>نوه ورود به سامانه مدیرت اطلاعات پژوهشی<br>نوه ورود به سامانه مدیرت اطلاعات پژوهشی<br>نوه ورود به سامانه مدیرت اطلاعات پژوهشی از معاد المانه<br>ساد بایو<br>مدیرت محمد مدیرت اطلاعات پژوهشی از معاد المانه مدیرت اطلاع<br>نوه ورود به سامانه مدیرت اطلاعات پژوهشی از معاد به معاد برد<br>نوه مدیرت المانه مدیرت اطلاع المانه مدیرت اطلاع المانه مدیرت اطلاع المانه مدیرت المانه مدیرت المانه مدینه مدینه مدینه مدینه مدینه مدینه مدینه مدینه مدینه مدینه مدینه مدینه مدینه مدینه مدینه مدینه مدینه مدینه مدینه مدینه مدینه مدینه مدینه مدینه مدینه مدینه مدینه مدینه مدینه مدینه مدینه مدینه مدینه مدینه مدین | نوه ورود به سامانه مذیریت اطلاعات پژوهشی پیوند به بیرون<br>بتب از ۱۶۵۶<br>نوه ورود به سامانه مذیریت اطلاعات پژوهشی ممارت برمه ی وزارت علوم<br>نوه ورود به سامانه مذیریت اطلاعات پژوهشی ممارت برمه ی وزارت علوم<br>بیناره ملی ایده های برتر<br>سالا نانو | نووه ورود به سامانه مدیریت اطلاعات پژوهشی ممارند به بیرون<br>بتسه روانتر بهوی<br>نوه ورود به سامانه مدیریت اطلاعات پژوهشی<br>نوه ورود به سامانه مدیرت اطلاعات پژوهشی<br>مرکز تحقیقات مخابرات ایران<br>ساد نانو | نودو ورود به سامانه مديريت اطلاعات پژوهشی پيوند به بيرون<br>بتنبه / داني ۱۹۸<br>نودورد به سامانه مديريت اطلاعات پژوهشی ممارت پژوهشی مدارت پژوهشی (ارت علوم<br>نودورد به سامانه مديرت اطلاعات پژوهشی کم راکز پژوهشی معارت اور مشی<br>در تعقیقات مغابرات ایران | نووه ورود به سامانه مدیریت اطلاعات پژوهشی پیوند به بیرون<br>بتسه روانتر ۱۹۶۵<br>نوه ورود به سامانه مدیریت اطلاعات پژوهشی<br>نوه ورود به سامانه مدیرت اطلاعات پژوهشی<br>نوه ورود به سامانه مدیرت اطلاعات پژوهشی<br>مراکز بژوهشی<br>مرکز تحقیقات مدارل ایران | نوه ورود به سامانه مدیریت اطلاعات پژوهشی <mark>پیوند به بیرون م</mark> ی معاون بورهشی وزارت علم<br>بتسه ۱۹۵۶ نوه<br>نوه ورود به سامانه مدیریت اطلاعات پژوهشی که مراکز پژوهشی معاون بردهشی وزارت علم<br>بردی معاون ایر این این این این این این این این این این          | نحوه ورود به سامانه مدیریت اطلاعات پژوهشی پیوند به بیرون<br>بتب ۱۹۶۶ کار ۱۹۶۸<br>توه ورود به سامانه مدیریت اطلاعات پژوهشی<br>توه ورود به سامانه مدیریت اطلاعات پژوهشی<br>توه ورود به سامانه مدیریت اطلاعات پژوهشی<br>مراکز پژوهشی<br>مراکز پژوهشی<br>مراکز پژوهشی                                                                                                    | نحوه ورود به سامانه مدیریت اطلاعات پژوهشی پیوند به بیرون<br>بتسبه/دالا لیوی<br>نحو ورود به سامانه مدیریت اطلاعات پژوهشی وزارت علوم<br>نحو ورود به سامانه مدیریت اطلاعات پژوهشی ا                                                                                                    | نحوه ورود به سامانه مدیریت اطلاعات پژوهشی پوند به بیرون<br>بتسه / دانتر بهته<br>نحوه ورود به سامانه مدیریت اطلاعات پژوهشی وزارت علوم<br>نحوه ورود به سامانه مدیریت اطلاعات پژوهشی که مرانت پژوهشی مراز                                                                                                    | نجوه ورود به سامانه مدیریت اطلاعات پژوهشی پیوند به بیرون<br>بکنسه / دانل ۱۹۶۶<br>نمو ورود به سامانه مدیریت اطلاعات پژوهشی ممارت پژوهشی کر مراکز پژوهش                                                                                                    | نحوه ورود به سامانه مدیریت اطلاعات پژوهشی<br>بتنسه (دائتر ۱۹۶۸)<br>لحه ورد ما مانه مدیریت اطلاعات پژوهشی وزارت علوم                                                                                                    | نحوه ورود به سامانه مدیریت اطلاعات پژوهشی<br>بکنیه/ دانتر ۱۹۵۸                                                                                                    | نحوه ورود به سامانه مدیریت اطلاعات پژوهشی                                                                                                    |                                                                                                    |
|----------------------------------------------------------------------------------------------------|----------------------------------------------------------------------------------------------------|----------------------------------------------------------------------------------------------------|----------------------------------------------------------------------------------------------------|----------------------------------------------------------------------------------------------------|----------------------------------------------------------------------------------------------------|----------------------------------------------------------------------------------------------------|----------------------------------------------------------------------------------------------------|----------------------------------------------------------------------------------------------------|----------------------------------------------------------------------------------------------------|----------------------------------------------------------------------------------------------------|----------------------------------------------------------------------------------------------------|----------------------------------------------------------------------------------------------------|----------------------------------------------------------------------------------------------------|----------------------------------------------------------------------------------------------------|----------------------------------------------------------------------------------------------------|----------------------------------------------------------------------------------------------------|----------------------------------------------------------------------------------------------------|----------------------------------------------------------------------------------------------------|----------------------------------------------------------------------------------------------------|----------------------------------------------------------------------------------------------------|----------------------------------------------------------------------------------------------------|----------------------------------------------------------------------------------------------------|----------------------------------------------------------------------------------------------------|----------------------------------------------------------------------------------------------------|----------------------------------------------------------------------------------------------------|----------------------------------------------------------------------------------------------------|----------------------------------------------------------------------------------------------------|----------------------------------------------------------------------------------------------------|----------------------------------------------------------------------------------------------------|----------------------------------------------------------------------------------------------------|----------------------------------------------------------------------------------------------------|----------------------------------------------------------------------------------------------------|
| لینه او از منابع المان المان                                                                                                    | نمازند یزوهشی وزارت علوم             نمازند یزوهشی وزارت علوم             نمازند یزوهشی وزارت علوم               نمازند یزوهشی وزارت علوم               مراكز یزوهشی                 نمازند یزوه به مامانه مدیرت اعلامات پروهشی               مراكز یزوهشی                 را تحقیقات مخابرات ایران               مراكز یخوهشی                 را تحقیقات مخابرات ایران               مراكز یخوهشی وزارت علوم                 را تحقیقات مخابرات ایران               مراكز یخوهشی                 را تحقیقات مخابرات ایران               مراكز یخوهشی                 را تحقیقات مخابرات ایران               میتورد اغذای پروهشی                 را تحقیقات مخابرات ایران               میتورد اغذای پروهشی                را تحقیقات ایران               میتورد اغذای پروهشی              میتورد اغذای پروه                را تحقیقات ایراند برای               تحقیقات ایراند                   را تحقیقات               تحقیقات                   را تحقیقات ایران               تحقیقات                   را تحقیقات               ریز                                                                                                    | تینبار دائل بودن<br>انتوان از بودهشی وزارت علوم<br>انتوان از بودهشی وزارت علوم<br>انتوان از بودهشی وزارت علوم<br>مراکز بوزوهشی<br>مرکز بوزوهشی<br>مرکز<br>مرکز بوزوهشی<br>مرکز بوزوهشی<br>مرکز بوزوهشی<br>مرکز<br>مرکز<br>مرو<br>مرکز<br>مرکز<br>مرکز<br>مرکز<br>مر | تو و و و به سادانه مدیریت اطلاعات پروهنی و را دن علوم     تو و و و به سادانه مدیریت اطلاعات پروهنی     تو و و و به سادانه مدیریت اطلاعات پروهنی     تو و و و به سادانه مدیریت اطلاعات پروهنی     تو و و و به سادانه مدیریت اطلاعات پروهنی     تو و و و به سادانه مدیریت اطلاعات پروهنی     تو و و و به سادانه مدیریت اطلاعات پروهنی     تو و و او و ساو را بر تو     تو و ساو به سادانه مدیره محابر و ساو را بر تو     تو و ساو به سادانه مدیره محابر و ساو ساو     تو و ساو به سادانه مدیره محابر و ساو را بر تو     تو و ساو را بر تو     تو و ساو به سادانه مدیره محابر و ساو را بر تو     تو و ساو را بر تو و ساو را بر تو     تو و ساو ساو ساو ساو ساو ساو ساو ساو ساو                                                                                                    | تو و و و به مانانه بدیریت اطلاعات پروهنی و زارت علوم     تعدی اطلاعات پروهنی     تعدی اطلاعات پروهنی     تعدی اطلاعات پروهنی     تعدی اطلاعات پروهنی     تعدی اطلاع ال پروهنی     تعدی اطلاع بروهنی     تعدی اطلاع پروهنی     تعدی اطلاع     تعدی اطلاع     تعدی اطلاع     تعدی اطلاع     تعدی اطلاع     تعدی اطلاع     تعدی الحکان ایران     تعدی الحکان ایران     تعدی الحکان الحکان الحکان ایران     تعدی الحکان الحکان ایران     تعدی الحکان الحکان | تشنب را تاتی که ان میز ان تایم میاوند بردهنی وزارت علم     تعدیر ان تایم میاوند بردهنی وزارت علم     تعدیر ان تایم میاوند برده ای برد مای برد مای | تلنا بالاتر بلاتر علی البت بازیدی وزارت علیم معاورت الزیدی وزارت علیم معاورت الزیدی وزارت علیم البت بزیدی وزارت علیم معاورت الزیدی و الزی توحدی اللاتحان پزیدی وزارت علیم می الزید پزیدی وزارت علیم البت بزیدی وزارت علیم البت البت البت البت البت البت البت البت                                                                                                    | البندين المالية عند المالية عند المالية المالية عند المالية المالية عند المالية المالية المالية عند المالية المالية عند المالية المالية المالية عند المالية المالية ال<br>مالية مالية مالية مالية مالية مالية مالية مالية مالية مالية مالية مالية مالية مالية مالية مالية مالية مالية مالية مالية مالية مالية مالية مالية مالية مالية مالية مالية مالية مالية مالية مالية مالية مالية مالية مالية مالية مالية مالي                                                                                                    | بتیه/دانلویده<br>نودورد به سانانه مدیریت اطلاعات پژوهنی<br>عرائز پژوهنی<br>مراکز پژوهنی<br>مراکز مراکز محلون مراکز<br>مراکز مراکز محلون مراکز<br>مراکز محلون مراکز محلون مراکز<br>مراکز محلون مراکز محلون مراکز محلون مراکز<br>مراکز محلون مراکز محلون مراکز<br>مراکز محلون مراکز<br>مراکز محلون مراکز محلون محلون مراکز<br>مراکز محلون مراکز<br>مراکز محلون مراکز<br>مراکز محلون مراکز<br>مراکز محلون مراکز<br>مراکز محلون مراکز<br>مراکز محلون محلون مراکز<br>مراکز محلون مراکز<br>مراکز محلون محلون مراکز<br>مراکز محلون مراکز محلون مراکز محلون محلون مراکز<br>مراکز محلون مراکز محلون محلون مراکز<br>مراکز محلون مراکز محلون مراکز محلون مراکز<br>مراکز محلون مراکز محلون محلون مراکز محلون مراکز محلون محلون مراکز محلون مراکز محلون مراکز محلون محلون مراکز محلون محلون مراکز محلون مراکز محلون محلون مراکز محلون محلون محلون محلون محلون محلون محلون محلون محلون محلون محلون محلون محلون محلون محلون محلون محلون محلون محلون محلون محلون محلون محلون محلون محلون محلون محلون محلون محلون محلون محلون محلون محلون محلون محلون محلون محلون محلون محلون محلون محلون محلو | لیک بر الزویدی<br>توه ورود به سانانه مدیریت اطلاعات پژوهنی<br>عرائز پژوهنی الزات علوم<br>جشنوار ملی لیده های برتر<br>مرکز تحقیقات مخابرات ایران<br>منابز اغلاقی پژوهنی<br>منابز اغلاقی پژوهنی<br>منابز اغلاقی پژوهنی<br>منابز اغلاقی پژوهنی<br>منابز اغلاقی پژوهنی<br>منابز اغلاقی پژوهنی                                                                                                    | تستبه روا آتر به وی از معنی وزارت علوم     تعنو ورود به سادانه مدیریت اطلاعات پورهمی وزارت علوم     تعنو ورود به سادانه مدیریت اطلاعات پورهمی     تعنو ورود به سادانه مدیریت اطلاعات پورهمی     تعنو ورود به سادانه مدیریت اطلاعات پورهمی     تعنو ورود به سادانه مدیریت اطلاعات پورهمی     تعنو ورود به سادانه مدیریت اطلاعات پورهمی     تعنو و معاید از پروهمگران و مغاوران برتر     تعنو بله ع علی کشور     تعنو بله ع علی کشور                                                                | تُستار دائل علاق<br>تو ورود به سانانه عدریت اطلاعات پودهنی<br>تو ورود به سانانه عدریت اطلاعات پودهنی<br>تو ورود به سانانه عدریت اطلاع پودهنی<br>تو ورود به سانانه عدریت اطلاع پودهنی<br>تو ورود به سانانه عدریت اطلاع پودهنی<br>تو ورود به سانانه عدریت اطلاع پودهنی<br>تو ورود به سانانه عدریت اطلاع با تو ورود به سانانه عدریت اطلای پودهنی<br>تو ورود به سانانه عدریت اطلاع با تو وانو وران بود به معالی کنود به به معالی کنود به به معالی کنود به به معالی کنود به به معالی کنود به به به معالی کنود به به به معالی کنود به به به معالی کنود به به به معالی کنود به به به معالی کنود به به به معالی کنود به به به معالی کنود به به به به به به به به معالی کنود به به به به به به به به به به به به به | تون ورود به مادانه مدیریت اطلاعات پژوهشی وزارت علوم<br>تون ورود به مادانه مدیریت اطلاعات پژوهشی<br>عراک پژوهشی<br>مراکز پژوهشی<br>مراکز پژوهشی استاد نابو<br>مراکز پژوهشی منابرات ایران<br>منابر اطلای پژوهشی<br>منابر اطلای پژوهشی<br>منابر اطلای پژوهشی<br>منابر اطلای پژوهشی<br>منابر اطلای پژوهشی<br>منابر اطلای پژوهشی                                                                                                    | تشکیل دورد به سادانه مدیریت اطلاعات پزوهشی وزارت علوم     توه ورود به سادانه مدیریت اطلاعات پزوهشی (راد علوم     توه ورود به سادانه مدیریت اطلاعات پزوهشی     توه ورود به سادانه مدیریت اطلاعات پزوهشی     توه ورود به سادانه مدیریت اطلاعات پزوهشی     توه ورود به سادانه مدیریت اطلاعات پزوهشی     توه ورود به سادانه مدیریت اطلاعات پزوهشی     توه ورود به سادانه مدیریت اطلاعات پزوهشی سازه ناون     توه ورود به سادانه سازه سازه سازه الی از موسی     توه ورود به سادانه سازه سازه سازه الی از موسی     توه وسازه سازه سازه سازه سازه سازه سازه الی از موسی     توه و سازه سازه سازه سازه سازه سازه سازه سازه                                                                                                    | کنده او او او او او او او او او او او او او                                                                                                    | کنده این از وهنی وزارت علوم<br>نوه ورود به سانانه مدیریت اعلاغات پروهعی<br>در از پروهی وزارت علوم<br>بیشواره ملی ایده های برتر<br>مراکز پروهی وزارت علوم<br>بیشواره ملی ایده های برتر<br>مراکز پروهی و ناوران برتر<br>مراکز پروهی و ناوران برتر<br>مراکز پروهی و ناوران برتر<br>منافر از پروهی و ناوران برتر                                                                                                    | کنیه اور اور علوم معاون بروهشی وزارت علوم<br>نوه ورود به سانانه عدیریت اطلاعات پروهمی<br>عدو ورود به سانانه عدیریت اطلاعات پروهمی<br>عدائر از بروهمی ایر از<br>مرکز بتغیقات معابرات ایران<br>مرکز بتغیقات معابرات ایران<br>میتور اطلاق پرومشگران و فاوران برتر                                                                                                    | معاون بزوهشی وزارت علوم<br>توه ورود به سانانه مدیریت اطلاعات پودهمی<br>عنو ورود به سانانه مدیریت اطلاعات پودهمی<br>عنور اطلاع<br>عنور وطایر از پوهشی الان<br>عنور اطلاع<br>عنور اطلاع<br>عنور وطایر از پوهشی الان<br>عنور اطلاع<br>عنور وطایر از پوهشی الان<br>عنور الان بودهمی الانه<br>عنور وطایر از پوهشی الان<br>عنور الان بودهمی الانه<br>عنور الان بودهمی الانه<br>عنور الان بودهمی الانه<br>عنور الان بودهمی الانه<br>عنور الان بودهمی الانه<br>عنور الان بودهمی الانه<br>عنور الانه<br>عنور ا | التبين الألي 192 معاون بروهشي وزارت علوم معاون بروهشي وزارت علوم معاون بروهشي وزارت علوم معاون بروهشي وزارت علوم معاون بروهشي معاون بروهشي معاون بروشي وزارت علوم معاون معاون بروشي وزارت علوم معاون معاون بروشي وزارت علوم معاون معاون معاو | مینون بزوهشی وزارت علوم<br>تود ورود به سامانه مدیریت اعلاعات پروهمی<br>عنو ورود به سامانه مدیریت اعلاعات پروهمی<br>مرکز متقیقات مخابرات ایران<br>مرکز متقیقات مخابرات ایران<br>مرکز متقیقات مخابرات ایران<br>مرکز متقیقات مخابرات ایران                                                                                                    | کتبه/دادتی بوده<br>نخوه ورود به سانانه مدیریت اعلامات پروهمی وزارت علوم<br>نخوه ورود به سانانه مدیریت اعلامات پروهمی<br>برتر<br>بیشاره ملی لده های برتر<br>بیشاره ایران<br>بیایگانی خبیرها سناد نانو                                                    | کتبه / دائتر ۱۹۵۸<br>نحو ورود به سامانه مدیرت اطلاعات پژوهشی وزارت علوم<br>مراکز پژوهشی<br>مرکز کتفیقات مخابرات ایران<br>ستاد نانو                                                                             | بتسبه/ و15 تر 1984<br>تحوه ورود به سامانه مدیریت اطلاعات پژوهشی<br>بر کار پژوهشی<br>مرکز رتفیقات مغابرات ایران                                                                                                    | بکنیه/داتاتیه:<br>نحوه ورود به سامانه مدیرت اطلاعات پژوهشی کم اکثر پژوهشی کم اکثر پژوهشی کم اکثر پژوهشی مراکز پژوهشی مراکز پژوهشی می ایند معای برتر<br>مراکز پژوهشی می ایند معای برتر ایران                                                                | کتب رو تاتی که:<br>نخوه ورود به سامانه مدیرت اطلاعات پژوهشی کم اکثر پژوهشی کم اکثر پژوهشی جشنواره مای اید مه ای بر تر<br>جشنواره مای اید مه این تر ای ان                                                                                                    | کتب رو لائر 1984 معاون میریند اطلاعات پژوهشی وزارت علوم<br>نخوه ورود به سامانه مدیریت اطلاعات پژوهشی کم را کز پژوهشی میرتر<br>جشنواره ملی ایده های برتر                                                                                                    | کتیمه رو اگتر ۱۹۶۵<br>نخوه ورود به سامانه مدیریت اطلاعات پژوهشی کم محاونت پژوهشی محاون پژوهشی جمعاون می ایده های برتر<br>جشنواره ملی ایده های برتر                                                                                                    | یکتب به ۱۹۶ آنر ۱۹۶۵<br>نخوه ورود به سامانه مدیریت اطلاعات پژوهشی کم مراکز پژوهشی از کر پژوهشی جستواره ملی ایده های برتر<br>جشتواره ملی ایده های برتر                                                                                                    | یکت به / 10 آنر 1984<br>نحود ورود به سامانه مدیریت اطلاعات پژوهشی<br>مراکز پژوهشی                                                                                                    | بكسيم / و15 تير 1984<br>لحج ميد مانان هدريت اغلافات دودهم.                                                                                                    | يكتبه/والتي 1984                                                                                                    |                                                                                                    | نجوه ورود به سامانه مدیریت اطلاعات بژوهشی                                                                                                    |
| نو ورود به ساناته مدیریت اطلاعات پروهندی         م راکز پروهندی           در کار زمیندی         جینوفره ساناته مدیریت اطلاعات پروهندی این از بر پروهندی این از بر پروهندی این از بر پروهندی این از بر پروهندی از بر پروهندی از بروهندی از بروهندی از بر پروهندی از بر پروهندی از بروهندی از بر پروهندی از بروهندی از بر پروهندی از بر پروهندی از بر پروهندی از بروهندی از بروهندی از بروهندی از بروهندی از بر پروهندی از بروهندی از بروهندی از | دورود به سانانه مدیریت اطلاعات پروهدی         مراکز پروهشی           در افراد بر افراد ایر از پروهشی         مرکز تحقیقات مخابرات ایر از از این استاد           در افراد ایر از این استاد         مرکز تحقیقات مخابرات ایر از این استاد           در افراد ایر از این استاد         مرکز تحقیقات مخابرات ایر از این استاد           در افراد ایر افراد ایر از افراد ایر از این استاد         میشود اخلال پروهشی           در افراد ایر از این استاد         میشود اخلال پروهشی           در افراد ایر از ایر افراد ایر از ایر از ایر افراد ایر این استاد         میشود اخلال پروهشی           در افراد ایر از ایر افراد ایر ایر ایر افراد ایر ایر ایر ایر ایر ایر ایر ایر ایر ایر                                                                                                    | لتوه ورود به مامانه مدیریت اطلاعات پروهشی<br>عر کر تحقیقات معایرات ایران<br>مرکز تحقیقات معایرات ایران<br>مندور اعلانی پروهشگران و قنابران بر<br>مندور اعلانی پروهشگران و قنابران بر<br>مندور اعلانی پروهش<br>معاور تعلیق علی گشور<br>معاور تعلیق علی گشور                                                                                                    | مراکز پروهشی مراکز<br>مراکز پروهشی می<br>مرکز تعقیقات مخابرات ایران<br>مرکز تعقیقات مخابرات ایران<br>میایگانی خبیرها<br>مندون حمایت ایر پروهشگران و فناوران برتر<br>مندور خلیلی پروهش<br>مندور خلید دانش بنیان<br>کتاب رفیرد تولید دانش بنیان<br>شبکه آنوایشگاهی قناوری های رفیروهی                                                                                                    | لەت دەرەرە بە سانانە مەربىت اطلاغات يۇرىغىغى                                                                                                    | لەدەرىرە بە سانانە بەيرىت اڭلاغات يۆيەھەى كە<br>بەنۇر دول دە سانانە بەيرىت اڭلاغات يۆيەھەى<br>بەنۇر دە سانانە بەيرىت اڭلاغات يۈيەمەى<br>بايگانى خېرىما<br>بايگانى خېرىما<br>بايگانى خېرىما<br>بايگانى خېرىما<br>بايگانى خېرىما<br>بايگانى خېرىما<br>بايگانى خېرىما<br>بايكانى خېرىما<br>بايكانى خېرىما<br>بايكانى خېرىما<br>بايكانى خېرىما<br>بايكانى خېرىما<br>بايكانى خېرىما<br>بايكانى خېرىما<br>بايكانى خېرىمانە بايرى<br>بايكانى خېرىمانە بايرى<br>بايرى خېرى خېرى خەتلەن بايرى<br>بايرى خېرى خېرى خېرى خېرى خەتلەر بايرى خەتلەرى<br>بايرى خېرى خېرى خېرى خېرى خېرى خېرى خېرى<br>بايكانى خېرى خېرى خېرى خېرى خېرى خېرى خېرى خېر                                                                                                    | لەرە رورد بە ساناتە بدىرىت اغلاغات بېرىغەى<br>تەخەرلۇ مىل بەد ھاى بىر تى<br>مەكر بېرىغىغات مەلىرات لىران<br>بېلىگانى خىرما<br>بېلىگانى خىرما<br>مەتبىر اخلاقى بېرىمىگران و قابران بىر تى<br>مەتبىر اخلاقى بېرىمىگران و قابران بىر تى<br>مەتبىر اخلاقى بېرىمىگران و قابران بىر تى<br>مەتبىر اخلاقى بېرىمىگى<br>مەتبىر اخلاقى بىر تى<br>مەتبىر اخلاقى بىر تى<br>مەتبىر اخلاقى بىر تى<br>مەتبىر اخلاقى بىر تى<br>مەتبىر اخلاقى بىر تى<br>مەتبىر تەخلىقى مەتبىرى مەتبىر.<br>مەتبىر تەخلىقى مەتبىرى مەتبىر.<br>مەتبىر تەخلىقى مەتبىرى مەتبىر.                                                                                                    | لتوه ورود به سانانه عدیریت اطلاعات پروهمی<br>عداول می اید بعای برتر<br>مرکز تحقیقات مخابرات ایران<br>ماندول حمایت از پروهشگران و قداوران برتر<br>ماندول حمایت از پروهشگران و قداوران برتر<br>ماندول حمایت از پروهشگران و قداوران برتر<br>ماندول حمایت از پروهشگران و قداوران برتر<br>ماندول حمایت از پروهشگران و قداوران برتر<br>ماندول حمایت می کنور<br>ماندول حمایت می کنور                                                                                                    | کوہ ورود به سابانه مدیریت اطلاعات پڑوہتی<br>عنوارہ مل اید جائی برتر<br>مرکز تحقیقات مخابرات ایران<br>سندوق حمایت از پڑوهشگران و فناورن برتر<br>منشور اطلالی پڑوهش<br>منشور اطلالی پڑوهش<br>معاونت علی و فناورن برترس جمهور                                                                                                    | کوہ ورود به سابانه مدیریت اعلامات پڑیوہتی<br>کا مراکز پڑومشی<br>مراکز پڑومشی<br>مراکز پر<br>مراکز پر<br>مراکز پ | نوه ورود به سامانه مدیریت اطلاعات پژوههای<br>بیشاره ملو ایده های برتر<br>مرکز تنقیقات مخابرات ایران<br>مانشور املالی پژوهشگران و فناوران برتر<br>منشور املالی پژوهشگران<br>منشور املالی پژوهش کشور                                                                                                    | نوه ورود به سامانه مدیریت اطلاعات پژوههای<br>مراکز پژوههای<br>مرکز تحقیقات معابرات ایران<br>مندور املالی پژوهشگران و قناوران برتر<br>مندور املالی پژوهشگران و قناوران برتر<br>نقشه جامع علی کشور                                                                                                    | توه ورود به سانانه مدیریت اطلاعات پژوههی که مراکز پژوههی که مراکز پژوههی که مراکز پژوههی که مراکز پژوههی که مراکز پژوههی که مرکز پژوههای مرکز که مرکز دیتوباله مای اینکالی خبرها سانه نانو مستود نانو مستود اطلالی پژوههای منتور اطلالی پژوههای منتور اطلالی پژوههای منتور اطلالی پژوههای مشور اطلالی پژوههای مشور اطلالی پژوههای مشور اطلالی پژوههای مشور اطلالی پژوههای مشور اطلالی پژوههای منتور اطلالی پژوههای منتور اطلالی پژوههای منتور اطلالی پژوههای می مرکز دیتوباله می مرکز دیتوباله می م<br>مرکز دیتوباله می مرکز دیتوباله می مرکز دیتوباله می مرکز دیتوباله می مرکز دیتوباله می مرکز دیتوباله می مرکز دیتوباله می مرکز دیتوباله می مرکز دیتوباله می مرکز دیتوباله می مرون دیتوبله می مروند دیتوباله می مروند دیتوب دیتوباله می مرکز دی | توه ورود به سانانه مدیریت اطلاعات پژوههی<br>ک مراکز پژوههای<br>جستولو ملی لیده های برتر<br>مرکز تحقیقات مخابرات ایران<br>سانه نانو<br>مندور اخلالی پژوهش<br>مندور اخلالی پژوهش                                                                                                    | مواتو رود به سانانه مدیرت اطلاعات پژوههی<br>عنو روزد به سانانه مدیرت اطلاعات پژوههی<br>مرکز تحقیقات مخابرات ایران<br>ساناد نانو<br>سناد نانو<br>مدیرو و معایت او پژوهشگران و فناوران برتر<br>مدیرو اطلای پژوهشگران و فناوران برتر<br>مدیرو اطلای پژوهشگران و فناوران برتر<br>مدیرو اطلای پژوهشگران و فناوران برتر                                                                                                    | لەنە دېرىت اغلاغات پۈرەھىى كې<br>بىشارە ماي بىد ھاى بىر تى<br>مركز تىقىقات مخابرات ايران<br>بايگانى خبوھا<br>سناد ئانو<br>سندوق حمايت لو پورھىتكران و فناوران بىر تر<br>مىشور اخلاقى پورھىش                                                                                                    | مراکز پروهشی مراکز پروهشی می برد<br>عثواره مای بادهای بردر<br>مرکز تعقیقات مخابرات ایران<br>مرکز تعقیقات مخابرات ایران<br>مایز پروهشگران و فناوران برتر<br>منتور اخلاقی پروهش                                                                                                    | نوه ورود به سامانه مدیریت اغلاغات پژوههای<br>بیشواه معایر از پژوههای<br>مرکز متقیقات محایرات ایران<br>میگانی خبیرها<br>مندور اعلالی پژوهشگران و فناوران برتر<br>مندور اعلالی پژوهشگران                                                                                                    | تەدەرىزە بە سانانە بەيرىت اطلانات يۆيۈھمى كەراكىز بېرىمى بى مراكىز بېرىمى بى مراكىز بېرىمى بى مىرىكىز بېرىمى بى مىركىز بېرىمى بى مىركىز تىغىلغا مەيرىت بىل بى بى بى بى بى بى بى بى بى بى بى بى بى                                                                                                    | توه ورود به سامانه مدیریت اغلاغات پژوههای<br>جشنواره ملی ایده های برتر<br>مرکز نتقیقات مخابرات ایران<br>بایگانی خیرها<br>سندوق حمایت از پژوهشگران و فناوران برتر                                                                                                    | لتوه ورود به سامانه مدیریت اطلاعات پژوههی<br>جشنواره ملی ایده های برتر<br>مرکز تعقیقات مخابرات ایران<br>بایگانی خیرها ستاد نانو                                                                                                    | تخود ورود به سامانه مدیریت اطلاعات پژوهمی که مراکز پژوهمی<br>جشنوار معلی که های برتر<br>مرکز تحقیقات مخابرات ایران                                                                                             | تخوه ورود به مامانه مدیریت اطلاعات پژوههی کم راکز پژوههی جمنواره ملی ایده های بر تر جشنواره ملی ایده های بر تر<br>جشنواره ملی ایده های بر تر<br>مرکز تحقیقات مخابرات ایران                                                                                   | تخوه وړود به سامانه مديريت اطلاعات پژوهمی ک مراکز پژوهمی کمراکز پژوهمی کمراکز پژوهمی که مراکز پژوهمی مدیر تر م                                                                                                    | لتوه ورود به سامانه مدیریت اطلاعات پژوهمی کم اکثر پژوهمی مراکز پژوهمی جشتوار ملی اید معالی در تر است مراکز پژوهمی جشتوار ملی اید معالی در تر است معالی در است معالی در است معالی در است معالی در است معالی در است معالی در است معالی در است معالی در است م             | لتوه ورود به سامانه مدیریت اطلاعات پژیرهمی کم مراکز پژوهمی مراکز پژوهمی می مراکز پژوهمی می در این بر می اید مای بر تر                                                                                                    | تنوه ورود به سامانه مدیریت اطلاعات پژوهمی کم مراکز پژوهمی می مراکز پژوهمی می اینده های برتر می اینده های برتر                                                                                                    | اندوه ورود به سامانه مدیریت اطلاعات پژیرهمی کم مراکز پژیمشی مراکز پژیمشی مرا                                                                                                    | نحوه ورود به سامانه مدیریت اطلاعات بژوهمی                                                                                                    | الحدة وبدود به طامانة مديريت اطلاعات وتهمد                                                                                                    | مەرىت بر رەسى زرىرت سوم                                                                                                    | بالمنابع المعادين بالمعاد بالمراجع المراجع الم                                                                                                    | 6 <i>m m m m m m m m m m</i>                                                                                                    |
| جندوزه مل ید های برتر<br>مرکز تحقیقات مخابرات ایران<br>سال اذ اتو<br>مندور املالی پروهنگران و قابران برتر<br>مندور املالی پروهنگران و قابران برتر<br>مندور املالی پروهنگران و قابران برتر<br>مندور املالی پروهنگران و قابران برتر<br>مندور املالی پروهنگران و قابران برتر<br>مندور املالی پروهنگران و قابران برتر<br>مندور املالی پروهنگران و قابران برتر<br>مندور املالی پروهنگران و قابران برتر<br>مندور املالی پروهنگران و قابران برتر<br>مندور املالی پروهنگران و قابران برتر                                                                                                    | ی جندولوه مل لید های برتر<br>مرکز تحقیقات مخابرات ایران<br>ستاد انتو<br>مندور اخلاق پروهنگران و فناوران برتر<br>مندور اخلاق پروهنگران و فناوران برتر<br>مندور اخلاق پروهنگران و فناوران برتر<br>مندور داخل بیان<br>میکور داخل میایین<br>میکور داخل مای رامبردی<br>درته بندی داخشگاه ها و موسسات تحقیقات<br>و زارت علیم تحقیقات و فناوری                                                                                                    | جنواره ملی برد جنیل برد های برتر<br>مرکز تحقیقات مخابرات ایران<br>سناد نائو<br>مندور اخلاقی پروهشگران و نناوران ب<br>بنده جامع علی کشور<br>معاون علی و فناوری رئیس جمهور                                                                                                    | جشنوله ملى ليده هاى برتر<br>مركز تعقيقات مخابرات ليران<br>ستاد نائو<br>مستورة حمايت از پروهشگران و فناوران برتر<br>منشور اخلاق پروهش<br>معشور توليد داش بيان<br>کتاب راهبرد توليد داش بيان                                                                                                    | ی بینوارد مای لیده های برتر<br>مرکز تحقیقات مخابرات ایران<br>ساد نابو<br>مندور اعلالی پژوهش<br>مندور اعلالی پژوهش<br>مندور اعلالی پژوهش<br>معاورت علمی و قابری رئیس جمهور<br>تکاب راهبرد نواید دانش بیان<br>نیه که آردایشگاهی قابری های راهبردی                                                                                                    | جشتولوه ملی لیده های برتر<br>مرکز تحقیقات مخابرات ایران<br>ستاد نائع<br>مندور اعلالی پژوهشگران و فناوران برتر<br>مندور اعلالی پژوهشگران و فناوران برتر<br>تقده جلع علی کمور<br>کتاب رلمبرد دانش بنیان<br>مرکز علی دی دانش کا هوا وموسسات تحقیقایی<br>وزارت علیم دونشگاه ها وموسسات تحقیقای                                                                                                    | ی تعقیقات معایرات ایران<br>مرکز تعقیقات معایرات ایران<br>ساند ناتو<br>منتور اعلاقی پروهش<br>منتور اعلاقی پروهش<br>منتور اعلاقی پروهش<br>منتور اعلاقی پروهش<br>معاون علی و فناوری تریس جمهور<br>کتاب رفیرد تولید دانش بیان<br>رتبه بندی دانشگاه ها و موسسات تعقیقاتی<br>وزارت علوم:تعقیقات و فناوری                                                                                                    | جندتواره ملی ایند های برتر<br>مرکز تحقیقات مخابرات ایران<br>ساد ناتو<br>سندوق حمایت از پژوهشگران و قناتوران برتر<br>مندور اعلاقی پژوهش<br>مندور اعلاقی پژوهش<br>معلوت علمی و قناتوری تریس جمهور<br>کتاب راهبرد تولید دانش بنیان<br>رتب بندی دانشگاه ها و موسسات تحقیقاتی                                                                                                    | جشنواره مل ایدهای برتر<br>مرکز تحقیقات مغابرات ایران<br>ساد تانو<br>مندوق حمایت از پروهشگران و فناورن برتر<br>مندور اعلالی پروهش<br>منطر اعلالی پروهش<br>معاونت علی و فناورن ایرس جمهور                                                                                                    | جشنواره ملی اید های برتر<br>مرکز تحقیقات مخابرات ایران<br>ستاد تلتو<br>سندوق حمایت از پژوهشگران و فناوران برتر<br>منشور اعلالی پژوهش<br>منشور اعلالی پژوهش                                                                                                    | جشنواره ملی ایده های برتر<br>مرکز تعقیقات مخابرات ایران<br>ستاد نائو<br>سندوق حمایت از پژوهشگران و فناوران برتر<br>منشور اغلاقی پژوهش<br>نشده جامع علی کشور                                                                                                    | جشنواره مای ایده های برتر<br>مرکز تحقیقات مخابرات ایران<br>سناد نانو<br>مندوق حلیت از پژوهشگران و فناوران برتر<br>مندور املانی پژوهش<br>نشده جلع علی کشور                                                                                                    | جستوفره مل لیده های برتر<br>جستوفره مل لیده های برتر<br>مرکز تحقیقات مخابرات ایران<br>سناد نائو<br>مندور املالی پژوهش<br>نشته جلم علی کشور                                                                                                    | جشنواد ملی لیدهای برتر<br>مرکز تعقیقات مخابرات ایران<br>سناد نائو<br>سندوق حلب از پروهشگران و فناوران برتر<br>منشور اغلاقی پروهش<br>نشته جلم علی کشور                                                                                                    | جشنوله ملی لیده های برتر<br>مرکز تعقیقات مخابرات ایران<br>ستاد نانو<br>مندور اعلاقی پروهشگران و فناوران برتر<br>مندور اعلاقی پروهشگران و فناوران برتر                                                                                                    | جشنوله ملی لیده های بر تر<br>مرکز تحقیقات مخابرات ایران<br>ستاد نانو<br>سندوق حمایت از پروهشگران و فناوران بر تر<br>منشور اخلاقی پروهش                                                                                                    | جشنوله ملی لیده های برتر<br>مرکز تعقیقات مخابرات ایران<br>ستاد ناتو<br>سندوق حمایت از پژوهشگران و فناوران برتر<br>منشور اخلاقی پژوهش                                                                                                    | جشنواره ملی ایده های برتر<br>مرکز تعقیقات مخابرات ایران<br>ستاد نائو<br>سندوق حمایت از پژوهشگران و فناوران برتر<br>منشور اعلانی پژوهش                                                                                                    | جشنولوه ملى ليده هاى برتر<br>مركز تصفيقات مخابرات ليران<br>ستاد نائو<br>سندوق حمايت از پروهشگران و فناوران برتر<br>منشر اخلال ديدوش                                                                                                    | جشنوله ملی لیده های برتر<br>جشنوله ملی لیده های برتر<br>مرکز تعقیقات مخابرات ایران<br>سناد نانو<br>سندون حمایت از پژوهشگران و فناوران برتر                                                                                                    | جشنولو، ملی لیده های برتر<br>مرکز تعقیقات مخابرات ایران<br>بایگانی خیرها ستاد نانو                                                                                                    | جشنواد ملی لیده های برتر<br>مرکز تحقیقات مخابرات ایران<br>ستاد نانو                                                                                                    | جشنواره ملی ایده های برتر<br>مرکز تحقیقات مخابرات ایران                                                                                                    | جشتواره ملى ليدهاى برتر<br>مركز تعقیقات مغابرات ایران                                                                                                    | چشتواره ملی لیده های بر تر<br>م که معققات معامله تر اسانه                                                                                                    | چشنواره ملی ایده های برتر<br>مرکز وجند از در ایر از                                                                                                    | جشنواره ملى ايده هاى برتر                                                                                                    | جشنواره ملی لیده های برتر                                                                                                    |                                                                                                    | مراکز پردهش                                                                                                    | لتجوه ورود به مامانه مدريت اطلاعات يزوهدي                                                                                                    |                                                                                                    | يتصدبه / 12 أنز 1394 معاونت يزوهشي وزارت علوم                                                                                                    |
| مرکز تحقیقات مخابرات ایران<br>ساد انو<br>سندور اخلاق پروهنگران و فناوران برتر<br>مندور اخلاق پروهنگر<br>نقشه جامع علی کشور<br>موانت علی و فناوری رئیس جمهور<br>تکاب رفیبرد تولید دانش بنیان<br>شبکه آزمایشگاهی فابرری مای رفیبردی                                                                                                    | مرکز تعقیقات مخابرات ایران<br>ساد ناتو<br>سندور اعلاق بزرجشگران و فناوران برتر<br>مندور اعلاق بزرجشگران و فناوران برتر<br>مندور اعلاق بزرجشگران و فناوران برتر<br>مندور اعلاق بزرجشگران و فناوران برتر<br>مندور اعلاق بزرجشگران و فناوران برتر<br>مندور اعلاق بزرجشگران و فناوران برتر<br>مندور اعلاق مندوران اعلاق مندوران<br>مندور علوم مندوران ایران ایران معلوم مندوران ایران ایران ا | مرکز تحقیقات مغابرات ایران<br>سناد نانو<br>مسندون اخلاقی پژوهشگران و فناوران ب<br>مندور اخلاقی پژوهش<br>نقشه جامع علی کشور                                                                                                    | مرکز تعقیقات مخابرات ایران<br>ساد نانو<br>سند نانو<br>منشور اعلاقی پزوهش<br>منشور اعلاقی پزوهش<br>معاون علمی و فناوری زئیس جمهور<br>کتاب راهبرد تولید دانش بنیان<br>شبکه آزمایشگاهی فناوری های راهبردی                                                                                                    | مرکز تحقیقات مخابرات ایران<br>سات نائو<br>سندو حلیت از پرویشگران و قابران برتر<br>سندور اعلال پرویشگران و قابران برتر<br>مندور اعلال پرویشگران و قابران برتیں جمہور<br>معارت علمی و قابری رئیس جمہور<br>کتاب رامبرد نواید دانشگا معا و سرسسات تحقیقاتی                                                                                                    | مرکز تحقیقات مخابرات ایران<br>سات نانو<br>مندور اعلالی پژویمشگران و فابوان برتر<br>مندور اعلالی پژویمش<br>معاونت علمی کشور<br>کتاب رامبرد دانش بنیان<br>کتاب رامبرد دانش بنیان<br>مرتبه بندی دانشگاهه فابورسات تحقیقاتی<br>مرتبه بندی دانشگاهه فابورسات تحقیقاتی                                                                                                    | مرکز تحقیقات مغابرات ایران<br>مان ناتو<br>مان توق حمایت از پروهشی<br>منتور اعلاقی پروهشی<br>منتور اعلاقی پروهشی<br>معاونت علمی و قناوری ترس جمهور<br>کتاب رهبرد دولید دانش بیان<br>مزید بدندی انداکی ها و موسسات تحقیقاتی<br>وزارت علومتحقیقات و قناوری                                                                                                    | مرکز تحقیقات مخابرات ایران<br>ماند ناو<br>ماند و اعلامی برتر<br>مندور اعلامی پروهش<br>مندور اعلامی پروهش<br>معاون علی و فاوران برتر<br>معاون علی و فاوران برتر<br>می معاون علی و فاوران برتر<br>معاون علی و فاوران برتر<br>می معاون معاون معاون معاون و فاوران می معاون معاون<br>می معاون معاون می معاون و فاوران می معاون معاون<br>می معاون معاون می معاون و فاوران می معاون می معاون معاون معاون معاون معاون و معاون معاون می معاون و فاور می معاون می معاون و فاور می معاون می معاون و فاور می می معاون می معاون و معاون معاون می معاون و فاور معاون و فاوران معاون معاون معاون و معاون و فاور می معاون و معاون و فاور می معاون و معاون معاون و معاون و فاوران می معاون و معاون و فاوران می معاون و معاون و فاوران معاون و معاون و فاوران می معاون و معاون و فاوران می معاون و معاون و فاوران معاون و معاون و فاوران | مرکز تحقیقات مخابرات ایران<br>ستاد تانو<br>سندوق حمایت از پژوهشگران و فناوران برتر<br>مندور اخلالی پژوهش<br>متعب جلمع علی تکویر<br>معاونت علی و فناورر تربیس جمهور                                                                                                    | مرکز تحقیقات مخابرات ایران<br>ستاد نانو<br>مندوق حمایت از پژوهشگران و فناوران برتر<br>منشور اعلانی پژوهش<br>نقشه جامع علمی کشور                                                                                                    | مرکز تعقیقات مخابرات ایران<br>بایگانی خبرها سناد نانو<br>سندوق حمایت از پروهشگران و فناوران برتر<br>شقه جامع علی کشور                                                                                                    | مرکز تحقیقات مخابرات ایران<br>ستاد نائو<br>صندوق حمایت از پروهشگران و فناوران برتر<br>منشور اغلاقی پروهش                                                                                                    | مرکز تحقیقات مخابرات ایران<br>ستاد نائو<br>صندوق حمایت لا پروهشگران و فاوران برتر<br>منشور املالی پروهش<br>نشته جلم علی کشور                                                                                                    | مرکز تحقیقات مخابرات ایران<br>سناد نانو<br>سندوق حلیت از پروهشگران و فناوران برتر<br>منشور اغلاقی پروهش<br>نشته جلیع علی کشور                                                                                                    | مرکز تعقیقات مخابرات ایران<br>ستاد نانو<br>سندوق حمایت از پژوهشگران و فناوران برتر<br>منشور اغلاقی پژوهشگران و فناوران برتر                                                                                                    | مرکز تعقیقات مخابرات ایران<br>ستاد نانو<br>سندوق حمایت از پژوهشگران و فناوران برتر<br>منشور اخلاقی پژوهش                                                                                                    | مرکز تحقیقات مخابرات ایران<br>ستاد نانو<br>سندوق حمایت از پروهشگران و فناوران برتر<br>منشور اخلاقی پروهش                                                                                                    | مرکز تعقیقات مخابرات ایران<br>ساد نانو<br>سندوق حمایت از پژوهشگران و فناوران برتر<br>منشور اغلالی پژوهش                                                                                                    | مركز تحقیقات مخابرات ایران<br>ستاد نانو<br>سندوق حمایت از پژوهشگران و فناوران برتر<br>منشد اطلار بادیش.                                                                                                    | مرکز تعقیقات مخابرات ایران<br>سناد نانو<br>سندوق حمایت از پژوهشتگران و فناوران برتر                                                                                                    | مرکز تعقیقات مخابرات ایران<br>بایگانی خیرها ستاد نانو                                                                                                    | مرکز تحقیقات مخابرات ایران<br>ستاد نانو                                                                                                    | مركز تحقيقات مخابرك ايران                                                                                                    | مركز تحقيقات مخابرات ايران                                                                                                    | of all of all an official of a                                                                                                    | of dictulation of the section of the section of the |                                                                                                    |                                                                                                    | جشنواره ملى ايده هاى برتر                                                                                                    |                                                                                                    | ا الله المراكز بزوهشي                                                                                                    | نخوه ورود به سامانه مدیریت اطلاعات پژوهمی کم راگر پژوهشی                                                                                                    | یک با کند 1958<br>نحوه ورود به سامانه مدیرت اغلامات پژوهشی وزارت علوم<br>نحوه ورود به سامانه مدیرت اغلامات پژوهشی                                                                                                    |
| ستاد نانو<br>مندور اغلاق پزوهشگران و فناوران برتر<br>مندور اغلاق پزوهشگران و فناوران برتر<br>شقعه جامع علی کشور<br>معاونت علی و فناوری رئیس جمهور<br>کتاب راهبرد تولید دانش بنیان<br>رئیه بندی دانشگاه ها و موسسات تعقیقاتی                                                                                                    | ستاد نانو<br>صندوی حمایت لا پرویشگران و فتاوران برتر<br>منشور اخلاقی پرویشگران و فتاوران برتر<br>نقشه جلمع علمی کشور<br>مماونت علمی و فتاوری رئیس جمهور<br>کتاب راهبرد تولید دانش بنیان<br>شبکه آرمایشگاهی فناوری های راهبردی<br>وزارت علوم، تحقیقاتی و فناوری                                                                                                    | ستاد تانو<br>صندوق حمایت از پزرهشگران و فناوران ب<br>منشور اخلاقی پزرهش<br>نقشه جامع علی کشور<br>معاونت علی و فناوری رئیس جمهور                                                                                                    | ستاد نائو<br>سندوق حمایت از پژوهشگران و فناوران برتر<br>منشور اعلاقی پژوهش<br>مماونت علمی و فناوری رئیس جمهور<br>کتاب راهبرد تولید دانش بنیان<br>شبکه آزمایشگاهی فناوری های راهبردی                                                                                                    | ستاد نائو<br>صندوق حمایت از پروششگران و فناوران برتر<br>عنشره اعلالی پروشش<br>عنشره جامع علی کشور<br>ممارنت علمی و فناوری رئیس جمهور<br>کتاب راهبرد نواید دانش بیان<br>شبکه آزدایشگاهی فناوری های راهبردی                                                                                                    | ستاد نانو<br>صندوق حمایت از پرومشگران و فناوران برتر<br>مندور اخلاقی پرومش<br>عقشه جلمع علمی کشور<br>عقشه جلمع علمی کشور<br>معاونت علمی و فناوری رئیس جمهور<br>کتاب راهبرد دانش بنیان<br>شبکه آزمایشگاهی فناوری های راهبردی<br>وزندی علیم حقیقاتی<br>وزندی علیم حقیقاتی                                                                                                    | ستان نانو<br>سندوی حمایت از پزوهشگران و فناوران برتر<br>مندور اعلاقی پزوهش<br>شقه جامع علمی کشور<br>معاونت علمی و فناوری رئیس جمهور<br>کتاب راهبرد تولید دانش بیانا<br>رئیه بندی دانشگاهی فناوری های راهبردی<br>وزارت علومتشقیقات و فناوری                                                                                                    | ستاد تأتو<br>ستدوق معایت لا پژوهشگران و فناوران برتر<br>مندور اخلاقی پژوهش<br>متغیر اخلاقی پژوهش<br>معاونت علمی و فناوری رئیس جمهور<br>کتاب راهبرد تولید دانش بنیان<br>شبکه آدیایشگاهی فناوری های راهبردی<br>رزم بندی دانشگاه و مهمسیات تتخاباتی                                                                                                    | ستاد تانو<br>صندوق حمایت از پژوهشگران و فناوران برتر<br>منشور اخلالی پژوهش<br>معاونت علی و فناورر تربیس جمهور                                                                                                    | ستاد نانو<br>صندوق حمایت از پژوهشگران و فناوران برتر<br>منشور اعلاقی پژوهش<br>نقشه جامع علمی کشور                                                                                                    | بایگانی خبرها سناد نانو<br>صندوق حمایت از پروهشگران و فناوران برتر<br>منشور اغلاقی پروهش<br>نقشه جلمع علمی کشور                                                                                                    | سناد نانو<br>سندوق حمایت از پروهشگران و فناوران برتر<br>منشور اغلالی پروهش<br>نقشه جامع علمی کشور                                                                                                    | بایگانی خبرها سناد ناتو<br>صندوق حمایت از پروهشگران و فناوران برتر<br>منشور املالی پژوهش<br>نقشه جلمع علی کشور                                                                                                    | بایگانی خیرها سناد نانو<br>سندوق حمایت از پژوهشگران و فناوران برتر<br>منشور اغلاقی پژوهش<br>نقشه جلمع علمی کشور                                                                                                    | بایگانی خبرها<br>صندوق حمایت از پژوهشگران و فناوران برتر<br>منشور اعلانی پژوهش                                                                                                    | بایگانی خبیرها سناد نانو<br>صندوق حمایت از پژوهشگران و فناوران برتر<br>منشور اغلاقی پژوهش                                                                                                    | بایگانی خبرها<br>صندوق حمایت از پژوهشگران و فناوران برتر<br>منشور اخلاقی پژوهش                                                                                                    | ستاد تانو<br>سندوق حمایت از پروهشگران و فناوران برتر<br>منشور اغلاقی پروهش                                                                                                    | بايگانی خبرها سناد ناتو<br>صندوق حمایت از پژوهشگران و فناوران برتر<br>منشد اخلالی بادهش                                                                                                    | ستاد نانو<br>بایگانی خیرها<br>صندوق حمایت از پژوهشگران و فناوران برتر                                                                                                    | یایگانی خبرها ستاد نانو                                                                                                    |                                                                                                    |                                                                                                    |                                                                                                    | Oli culton culton h la                                                                                                    | Chine and an and a second second se                                                                                                    | مركز تحقيقات مخابرات ايران                                                                                                    |                                                                                                    |                                                                                                    | جشنواره ملى ليده هاى برتر                                                                                                    | مراکز پژوهشی<br>جشتوارد ملی ایده های بر تر                                                                                                    | نتوه ورود به سامانه مدیریت اطلاعات پژوهمی کمراکز پژوهش که درید به سامانه مدیریت اطلاعات پژوهمی که در است حو م<br>جشنواره ملی ایده های برتر                                                                                                    | بکتیب او 11 تر 1988<br>نحوه ورود به سامانه مدیرت اطلاعات پژوهشی وزارت علوم<br>جستواره ملی ایده های برتر                                                                                                    |
| یاینگامی خبرها<br>صندور اغلال پرژوهشگران و فاوران برتر<br>عشه جامع علی کشور<br>مماونت علی و فاوری رئیس جمهور<br>کتاب راهبرد تولید دانش بیان<br>شرکه آزدیایشگاهی فاوری های راهبردی<br>رزیه بندی دانشگاه ها و موسسات تحقیقای                                                                                                    | یاینگامی خبرها<br>صندور اغلالی پژوهشگران و فایران برتر<br>نقشه جلیع علی کشور<br>معاونت علیی و فایری رئیس جمهور<br>کتاب راهبرد تولید دانش بییان<br>شبکه آزدایشگاهی فایری های راهبردی<br>رئیم بندی دانشگاه ها و موسسات تحقیقاتی<br>وزارت علوم تحقیقات و فایری                                                                                                    | پایتانی خبرها<br>مندور اخلاقی بزوهشگران و فناوران با<br>نقشه جامع علی کشور<br>معاونت علی و فناوری تریس جمهور                                                                                                    | ینیکانی خبرها<br>صندور اعلالی پژوهشگران و قناوران برتر<br>یقشه جلع علمی کشور<br>مماونت علمی و قناوری رئیس جمهور<br>کتاب راهبرد تولید دانش بنیان<br>شبکه آزمایشگاهی قناوری های راهبردی                                                                                                    | یایکانی خبرها<br>صندور اندالای پژوهشگران و فاتران برتر<br>نقشه جلمع علمی کشور<br>ممارنت علمی و فناوری ترشی جمهور<br>کتاب راهبرد تولید دانشی بیان<br>شبکه آزدایشگاهی فناوری های راهبردی                                                                                                    | یایکانی خبرها<br>صندور اندلال پژوهشگران و قاوران برتر<br>نقشه جامع علی کشور<br>مماونت علی و قاوری رئیس جمهور<br>کتاب راهبرد تولید دانش بنیان<br>شبکه آزمایشگاهی قاوری های راهبردی<br>رزیه بندی دانشگاه ها وموسسات تحقیقاتی<br>وزارت علیمتحققات و قابری                                                                                                    | یدیدان<br>مندور اعلاقی پروهش<br>نقشه جلمع علمی کشور<br>مماونت علمی و قناوری زئیس جمهور<br>کتاب رلفبرد تولید دانش بنیان<br>شبکه آلرمایشگاهی قناوری های رلفبردی<br>زئیه بندی دانشگانه ها و موسسات تحقیقاتی<br>وزارت علومتحقیقات و قناوری                                                                                                    | بایندانی خبرها<br>مندور اخلاق پزرهش<br>ششه جامع علی کشور<br>معلونت علی و فاتوری رئیس جمهور<br>کتاب رلمبرد تولید دانش بنیان<br>شبکه آزدایشگاهی فناوری های رلمبردی                                                                                                    | یدیدایی خبرها<br>صندوق حمایت از پژوهشگران و قناوران برتر<br>منشد جلمع علمی پژوهش<br>مماونت علمی و قناوری ترسی جمهور                                                                                                    | بایندایی خبرها<br>مندوق حمایت از پروهشگران و قناوران برتر<br>منشور املالی پروهش<br>نقشه جلمع علی کشور                                                                                                    | یایتانی خبرها<br>صندوق حمایت از پژوهشگران و فناوران برتر<br>نقشه جلمع علمی کشور                                                                                                    | یایتخانی خبرها<br>صندوق حمایت از پژوهشگران و فناوران برتر<br>نقشه جامع علمی کشور                                                                                                    | یایتهایی خبرها<br>صندون حمایت از پروهشگران و فناوران برتر<br>منشور اغلاقی پژوهش<br>نقشه جلمع علمی کشور                                                                                                    | یایتانی خبرها<br>صندون حمایت از پروهشگران و فناوران برتر<br>منشور اغلاقی پژوهش<br>نقشه جلمع علمی کشور                                                                                                    | یایتانی خبرها<br>صندون حمایت از پروهشگران و فناوران برتر<br>مندور اعلالی پروهش                                                                                                    | یایکانی خبرها<br>صندوق حمایت از پژوهشگران و فناوران برتر<br>منشور اغلالی پژوهش                                                                                                    | بایکانی خبرها<br>صندوق حمایت از پژوهشگران و فناوران برتر<br>منشور اغلاقی پژوهش                                                                                                    | بایکانی خبرها<br>سندوق حمایت از پژوهشگران و فناوران برتر<br>منشور اغلاقی پژوهش                                                                                                    | یایت این خبرها<br>صندوق حمایت از پروهشگران و قناوران برتر<br>منشیر اغلاقی بادهش                                                                                                    | یایکانی خبرها<br>صندوق حمایت از پژوهشگران و فناوران برتر                                                                                                    | بايتحاني خبرها                                                                                                    |                                                                                                    | ستاد ناتو                                                                                                    | alt des                                                                                                    |                                                                                                    |                                                                                                    |                                                                                                    |                                                                                                    | مركز تحقيقات مخابرات ايران                                                                                                    | جشنواره ملی ایده های بر تر<br>مرکز تحقیقات مخابر ک ایر ان                                                                                                    | مراكز پروهشی<br>جشنواره ملی ایده های برتر<br>مرکز تحقیقات مخابرات ایران                                                                                                    | تود ورود به سامانه مدیریت اطلاعات پژوهشی که مراکز پژوهشی مراکز پژوهشی در در در در در در در در در در در در در                                                                                                    | بکتیه او دائر علوم<br>نحوه ورود به سامانه مدیرت اطلاعات پژوهشی<br>بیشرود مدل ایده های برتر<br>بیشرود مدل ایده های برتر<br>مرکز تحقیقات مغابرات ایران                                                                                                    |
| منشور اغلاقی پژوهش<br>نقشه جلمع علمی کشور<br>مماونت علمی و فناوری رئیس جمهور<br>کتاب رلمبرد تولید دانش بنیان<br>شرکه آزدیلیتگلفی فناوری های رلمبردی<br>رزمه بندی دانشگاه ها و موسسات تحقیقای                                                                                                    | منشور اغلاقی پژوهش<br>نقشه جلیع علی کشور<br>معاونت علیی و فناوری رئیس جمهور<br>کتاب راهبرد تولید دانش بنیان<br>شبکه آزدایشگاهی فناوری های راهبردی<br>رئیه بندی دانشگاه ها و موسسات تحقیقاتی<br>وزارت علوم تحقیقات و فناوری                                                                                                    | منشور اندلاقی پژوهش<br>نقشه جامع علمی کشور<br>معاونت علیی و فناوری تریس جمهور                                                                                                    | منشور اغلاقی پژوهش<br>نقشه جلع علی کشور<br>مماونت علی و قناوری رئیس جمهور<br>کتاب راهبرد نواید دانش بنیان<br>شبکه آزمایشگاهی قناوری های راهبردی                                                                                                    | منشور انقلاقی پژوهش<br>نقشه جامع علمی کشور<br>مماونت علمی و فناوری رئیس جمهور<br>کتاب راهبرد تولید دانشی بیان<br>شبکه آزمایشگاهی فناوری های راهبردی<br>رئیه بندی دانشگاه ها و موسسات تحقیقاتی                                                                                                    | منشور اخلاقی پژوهش<br>نقشه جلمع علمی کشور<br>مماونت علمی و فناوری رئیس جمهور<br>کتاب راهبرد تولید دانش بنیان<br>شبکه آزمایشگاهی فناوری های راهبردی<br>وزنین علمیتحققات و فناوری                                                                                                    | منشور اخلاقی پروهش<br>نقشه جامع علی کشور<br>معاونت علی و قناوری رئیس جمهور<br>کتاب راهبرد تولید دانش بنیان<br>شبکه آرمایشگاهی قناوری های راهبردی<br>وزارت علومتحقیقاتی و قناوری                                                                                                    | منشور اخلالي پزرهش<br>نقشه جامع عامي کشور<br>معاونت علي و فتاوري رئيس جمهور<br>کتاب راهبرد توايد دانش بنيان<br>شبکه آزمايشگاهي فتاوري هاي راهبردي<br>رت.م بندي دانشگاه ها جميسيات تخطقاتي                                                                                                    | منشر الغلاق پژوهش<br>نقشه جامع علمی کشور<br>معاونت علمی و قناری رئیس جمهور                                                                                                    | منتمر الغلاقى پژومش<br>نتشه جامع علمى كشور                                                                                                    | منشور اغلالی پژوهش<br>نقشه جلمع علمی کشور                                                                                                    | منشور اخلاقی پژوهش<br>نقشه جامع علمی کشور                                                                                                    | مىتئىرر اغلاقان پارومش                                                                                                    | مىشور اغلالاى پژوهش<br>نقشه جلمع على كشور                                                                                                    | منشور اغلاقي پژوهش                                                                                                    | منشور اغلالى پژوهش                                                                                                    | منشور اغلالى يزوهش                                                                                                    | منشور اغلاقي يزوهش                                                                                                    | منتبع الحلاقي بتجعش                                                                                                    |                                                                                                    | صندوق حمايت از پژوهشگران و فناوران برتر                                                                                                    | یایت ای خبرها<br>صندوق حمایت از یودهشگران و فناوران بر تر                                                                                                    | الدواد . حد ها                                                                                                    |                                                                                                    | ا سرا بالو                                                                                                    | ا سراد تانو                                                                                                    | ا الله الله الله الله الله الله الله ال                                                                                                    | الراب المراجع المراجع ا | مرکز متعقبات معابرات ایران                                                                                                    | جشنواره ملی ایده های برتر<br>مرکز تحقیقات مخابرات ایران<br>ستاد نانو                                                                                                    | مراکز پرومشی<br>جشنواره ملی ایده های برتر<br>مرکز تحقیقات مخابرات ایران<br>ستاد نانو                                                                                                    | تنود ورود به سامانه عدیرت اطلاعات پژوهمی که مراکز پژوهشی جشنواره ملی ایده های برتر<br>جشنواره ملی ایده های برتر<br>مرکز تحقیقات مخابرات ایران                                                                                                    | المندية الذلي 1982 معاونت بورهش وزارت علوم<br>تحوه ورود به سامانه مديرت اطلاعات بورهش في مراكز بورهش معاونت بورهش وزارت علوم<br>جستواره ملي ايده هاي برتر<br>مركز تحقيقات مخابرات ايران<br>مركز تحقيقات مخابرات ايران                                                                                                    |
| نقشه جامع علمی کشور<br>معاونت علمی و فناوری رئیس جمهور<br>کتاب رلمبرد تولید دانش بنیان<br>شرکه آزمایشگاهی فناوری های راهبردی<br>رزمه بندی دانشگاه ها و موسسات تحقیقای                                                                                                    | نقشه جلمع علیی کشور<br>معاونت علمی و قناوری رئیس جمهور<br>کتاب راهبرد تولید دانش بنیان<br>شبکه آزدایشگاهی قناوری های راهبردی<br>رئیه بندی دانشگاه ها و موسسات تحقیقاتی<br>وزارت علوم تحقیقات و قناوری                                                                                                    | نتشده جامع علمی کشور<br>معاونت علمی و فناوری درئیس جمهور                                                                                                    | نتشته جلمع علمی کشور<br>معاونت علمی و قناوری رئیس جمهور<br>کتاب راهبرد تولید دانش بنیان<br>شبکه آزمایشگاهی قناوری های راهبردی                                                                                                    | نقشه جامع علی کشور<br>معاونت علمی و فناوری رئیس جمهور<br>کتاب راهبرد تولید دانش بیبان<br>شبکه آزدایشگاهی فناوری های راهبردی<br>رئیه بندی دانشگاه ها و موسسات تحقیقاتی                                                                                                    | نتشته جلم علی کشور<br>مماونت علی و فناری رئیس جمهور<br>کتاب راهبرد تولید دانش بنیان<br>شبکه آزماییکگاهی فناوری های راهبردی<br>رزیه بندی دانشگاه ها وموسسات تحقیقاتی<br>وزارت علیمتحققات فناوری                                                                                                    | نقشه جامع على كشور<br>معاونت على و فتاورى رئيس جمهور<br>كتاب راهبرد توليد داشتي بنيان<br>شبكه آرمايشكاهي فتاوري هاى راهبردى<br>رئيه بندى داشتگانه ها و موسسات تحقيقاتى<br>وزارت علومتحقيقات و فتاورى                                                                                                    | نتشه جامع علمی کشور<br>معاونت علمی و فناوری رئیس جمهور<br>کتاب راهبرد تواید دانش بنیان<br>شبکه آزمایشگاهی فناوری های راهبردی<br>رتبه بندی دانشگاه ها جمیسیات تحقیقاتی                                                                                                    | نقشه جامع علمی کشور<br>معاونت علمی و فناوری رئیس جمهور                                                                                                    | نقشه جامع علمي كشور                                                                                                    | نقشه جامع علمى كشور                                                                                                    | نقشه جامع علمى كشور                                                                                                    | نقشه جامع علمى كشور                                                                                                    | نقشه جامع علمي كشور                                                                                                    |                                                                                                    |                                                                                                    |                                                                                                    |                                                                                                    |                                                                                                    | منشور اخلاقى يزوهش                                                                                                    |                                                                                                    |                                                                                                    | صندوق حمايت الزيزوهشكران وفناوران بردتر                                                                                                    | بایگانی خبرها<br>سندوق حمایت از پژوهشگران و فناوران برتر                                                                                                    | ستاد نانو<br>بایگانی خبرها مستد تانو<br>سندوق حمایت از پژوهشگران و فناوران برتر                                                                                                    | یایگانی خبرها ستاد تانو<br>سندوق حمایت از پژوهشگران و فناوران برتر                                                                                                    | ستاد نانو<br>بایگانی خبرها سندوق حمایت از پژوهشگران و فناوران برتر                                                                                                    | مر مر میکند. برای<br>یایگانی خبرها<br>صندوق حمایت از پژوهشگران و فناوران برتر                                                                                                    | مرکز تنقیقات مغابرات ایران<br>یایگانی خیرها ستاد نانو<br>سندوق حمایت از پژوهشگران و فنابولن برتر                                                                                                    | جشنواره ملی ایده های برتر<br>مرکز تعقیقات مغابرات ایران<br>یایگانی خبرها ستاد نانو<br>سندوق حمایت از پژوهشگران و فناوران برتر                                                                                                    | مراکز پرومشی<br>جشنوله ملی لیده های برتر<br>مرکز تعقیقات مخابرات ایران<br>یایگانی خیرها<br>صندوق حمایت از پروهشکران و فناوران برتر                                                                                                    | نوه ورود به سانانه عدیریت اطلاعات پروهندی که مراکز پروهندی جس می در حس<br>جشنواره ملی ایده های برتر<br>مرکز تحقیقات مخابرات ایران<br>ستاد نانو<br>مندوق حمایت از پروهندگران و فناوران برتر                                                                                                    | تبدین ادائذ افتاد<br>توه ورود به سامانه مدیرت اطلاعات پوهندی وزارت علوم<br>توه ورود به سامانه مدیرت اطلاعات پوهندی<br>توه ورود به سامانه مدیرت اطلاعات پوهندی<br>توه ورود به سامانه مدیرت اطلاعات پوهندی<br>تبوی معاونه مدیرت اطلاعات پوهندی این معاونه مدیر تعقیقات مخابرات ایران<br>سندون حمایت لو پروهشگران و فاواران برتر                                                                                                    |
| معاونت علمی و فناوری رئیس جمهور<br>کتاب رلمبرد تولید دانش بنیان<br>شبکه آزمایشگاهی فناوری های راهبردی<br>رژبه بندی دانشگاه ها و موسسات تحقیقای                                                                                                    | معاونت علمی و قناوری رئیس جمهور<br>کتاب راهبرد تولید دانش بنیان<br>شبکه آزدیایشگاهی قناوری های راهبردی<br>رئیه بندی دانشگاه ها و موسسات تحقیقاتی<br>وزارت علوم تحقیقات و قناوری                                                                                                    | معاونت علمی و فناوری رئیس جمهور                                                                                                    | معاونت علمی و فناوری رئیس جمهور<br>کتاب رلمبرد تولید دانش بنیان<br>شبکه آرمایشگاهی قناوری های رلهبردی                                                                                                    | معاونت علمی و فنابری رئیس جمهور<br>کتاب راهبرد تولید دانش بیبان<br>شبکه آزدایشگاهی فنابری های راهبردی<br>رئیه بندی دانشگاه ها و موسسات تحقیقاتی                                                                                                    | معاونت علمی و فناوری رئیس جمهور<br>کتاب راهبرد تولید دانش بنیان<br>شبکه آزمایشگاهی قناوری های راهبردی<br>رزیه بندی دانشگاه ها وموسسات تحقیقاتی<br>وزارت علمیتحققات و فناوری                                                                                                    | معاونت علمی و فناوری رئیس جمهور<br>کتاب راهبرد تولید دانش بنیان<br>شبکه آرمایشگاهی فناوری های راهبردی<br>رئیه بندی دانشگاه ها و موسسات تحقیقاتی<br>وزارت علومتحقیقات و فناوری                                                                                                    | معاونت علمی و فاتری رئیس جمهور<br>کتاب راهبرد تولید دانش بنیان<br>شبکه آزمایشگاهی فناوری های راهبردی<br>رتبه بندی دانشگاه ها و میسسات تحقیقاتی                                                                                                    | معاونت عليي و فناوري رئيس جمهور                                                                                                    |                                                                                                    |                                                                                                    |                                                                                                    |                                                                                                    |                                                                                                    | نفشه جامع عليى تشور                                                                                                    | نقشه جامع علىى كشور                                                                                                    | نقشه جامع علىى كشور                                                                                                    | نقشه جامع علمی کشور                                                                                                    | بقدفه جامع عابد الكمي                                                                                                    |                                                                                                    | منشور اخلاقى پژوهش                                                                                                    | منشور اغلاقى بزوهش                                                                                                    | مندوق حمایت از پژوهشگران و فناوران برتر<br>مندور اخلاقی پژوهش                                                                                                    | بایگانی خبرها<br>صندوق حمایت از پژوهشگران و فناوران برتر<br>منشور اغلاقی پژوهش                                                                                                    | بایگانی خبرها ستاد نانو<br>سندوق حمایت از پژوهشگران و فناوران برتر<br>منشور اخلاقی پژوهش                                                                                                    | ستاد تانو<br>سندوق حمایت از پژوهشگران و فناوران برتر<br>منشور اخلاقی پژوهش                                                                                                    | ستاد نانو<br>سندوق حمایت از پژوهشگران و فناوران برتر<br>منشور اخلاقی پژوهش                                                                                                    | ستو میکند. میری بیری<br>ساد نانو<br>سندوق حمایت از پژوهشگران و فناوران برتر<br>منشور آخلافی پژوهش                                                                                                    | مرکز تنقیقات مغابرات ایران<br>ستاد نانو<br>سندوق حمایت از پژوهشگران و فناوران برتر<br>منشور اخلاقی پژوهش                                                                                                    | جشنواره ملی ایده های برتر<br>مرکز تعقیقات مغابرات ایران<br>سناد ناتو<br>سندوق حمایت از پژوهشگران و فناوران برتر<br>منشور اخلاقی پژوهش                                                                                                    | مراکز پرومشی<br>جشنوله ملی لیده های برتر<br>مرکز تعقیقات مخابرات ایران<br>یایگانی خبرها<br>سندوق حمایت از پروهشگران و فناوران برتر<br>منشور اغلاقی پروهش                                                                                                    | توہ ورود به سامانه عدیریت اطلاعات پروهمی ان مرتب سر ا<br>مراکز پروهشی ا<br>مراکز روهشی ا<br>مراکز روهشی ا<br>مراکز مختبط ا<br>مراکز مختبط ا<br>مراکز مختبط ا<br>مراکز مختبط ا<br>مراکز مختبط ا<br>مراکز مراکز مختبط ا<br>مراکز مراکز محقبات ایران<br>منافر مراکز محقبات ایران<br>منافر محقبات ایران<br>منافر محقبات ایران<br>منافر محقبات ایران<br>منافر محقبات ایران<br>منافر محقبات ایران<br>منافر محقبات ایران<br>مراکز محقبات ایران<br>مینان محقبات ایران<br>مینان محقبات ایران<br>مینان محقبات ایران<br>مینان محقبات ایران<br>مینان محقبات ایران<br>مینان محقبات ایران<br>مینان محقبات ایران<br>مینان محقبات ایران<br>مینان محقبات ایران<br>مینان محقبات ایران<br>مینان محقبات ایران<br>مینان محقبات ایران<br>مینان محقبات ایران<br>مینان محقبات محقبات ایران<br>مینان محقبات محقبات محقبات ایران<br>مینان محقبات محقبات محقبا                                                                                                    | تبدیه از از نوان از بال از بال از ب                                                                                                    |
| کتاب راهبرد تولید دانش بنیان<br>شبکه آزدیایشگاهی فتاوری های راهبردی<br>رانه بندی دانشگاه ها و موسسات تحقیقای                                                                                                    | کتاب راهبرد تولید دانش بنیان<br>شبکه آزمایشگاهی فتاوری های راهبردی<br>رتبه بندی دانشگاه ها و موسسات تحقیقاتی<br>وزارت علوم تحقیقات و فتاوری                                                                                                    |                                                                                                    | کتاب راهبرد تولید دانش بنیان<br>شبکه آزمایشگاهی فناوری های راهبردی                                                                                                    | کتاب راهبرد تولید دانش بیان<br>شبکه آزدایشگاهی فنابری های راهبردی<br>رئیه بندی دانشگاه ها و موسسات تحقیقاتی                                                                                                    | کتاب راهبرد تولید دانش بنیان<br>شبکه آزمایشگاهی قابردی های راهبردی<br>رتبه بندی دانشگاه ها و موسسات تحقیقاتی<br>وزارت عام متحققات و قابری                                                                                                    | کتاب راهبرد تولید دانش بنیان<br>شبکه آزمایشگاهی فناوری های راهبردی<br>رتبه بندی دانشگاه ها و موسسات تحقیقاتی<br>وزارت علوم:متحقیقات و فناوری                                                                                                    | کتاب راهبرد تولید دانش بنیان<br>شبکه آزمایشگاهی تفاوری های راهبردی<br>رتبه بندی دانشگاه ها و میسسات تحقیقاتی                                                                                                    | at size of the fact of the later                                                                                                    | معاونت علمي و فناوري رئيس جمهور                                                                                                    | معاونت علمى و فناورى رئيس جمهور                                                                                                    | معاونت علمی و فناوری رئیس جمهور                                                                                                    | معاونت علمی و فناوری رئیس جمهور                                                                                                    | معاونت علمي و فتاوري رئيس جمهور                                                                                                    | and the second second sec |                                                                                                    |                                                                                                    |                                                                                                    |                                                                                                    | نقشه جامع علمي كشور                                                                                                    | منشود اغلاقی پژوهش<br>نقشه جامع علمی کشور                                                                                                    | منشور اخلاقی پژوهش<br>نقشه جامع علمی کشور                                                                                                    | سندوق حمایت از پژوهشگران و فناوران برتر<br>منشور اغلاقی پژوهش<br>نقشه جامع علی کشور                                                                                                    | بایگانی خبرها مست مو<br>صندوق حمایت از پژوهشگران و فناوران برتر<br>منشور اغلاقی پژوهش<br>نقشه جامع علمی کشور                                                                                                    | یایگانی خبرها سناد نانو<br>سندوق حمایت از پژوهشگران و فناوران برتر<br>منشور اخلاقی پژوهش<br>نقشه جامع علمی کشور                                                                                                    | ستاد تانو<br>سندوق حمایت از پژوهشگران و فناوران برتر<br>منشور اخلاقی پژوهش<br>نقشه جامع علمی کشور                                                                                                    | ستاد نانو<br>سندوق حمایت از پژویشگران و فناوران برتر<br>منشور آخلاق پژویشی<br>نقشه جامع علمی کشور                                                                                                    | ام از محمد محمد مراسی مردی<br>ساد نانو<br>مندون حمایت از پردیمشگران و فناوران برتر<br>منشور اخلاقی پرویمش<br>نیشه جامع علمی کشور                                                                                                    | مرکز تنقیقات مغابرات ایران<br>ستاد نانو<br>سندوق حمایت از پژوهشگران و فناوران برتر<br>منشور اخلاقی پژوهش<br>نقشه جامع علی کشور                                                                                                    | جشنواره ملی ایده های برتر<br>مرکز تعقیقات مغابرات ایران<br>سناد ناتو<br>سندوق حمایت از پژوهشگران و فناوران برتر<br>منشور اخلاقی پژوهش<br>نششه جامع علی کشور                                                                                                    | مراکز پرومشی<br>جشنوله ملی لیده های برتر<br>مرکز تعقیقات مخابرات ایران<br>یا یگانی خبرها<br>مندور اعلاقی پرومش<br>نشته جلم علی کشور                                                                                                    | توہ ورود به سامانه عدبیت اطلاعات پروهشی<br>عدو ورود به سامانه عدبیت اطلاعات پروهشی<br>عراکز پروهشی<br>مراکز پروهشی<br>مراکز روهشی<br>مراکز مخاطر اعاران<br>مندور اعلالی پروهش<br>مندور اعلالی پروهش                                                                                                    | تبدین از از بروهنی وزارت علوم     مماونت پروهنی وزارت علوم     مرکز ترمینی وزارت علوم     مرکز ترمینی وزارت علوم     مرکز ترمینی دوانرت پروهنی پررت     مرکز تحقیقات مغابرات ایران     مرکز تحقیقات مغابرات ایران     مرکز تحقیقات مغابرات ایران     منفور اخلاقی پروهنی     منفور اخلاقی پروهنی کشور     منفور اخلاقی پروهنی کشور     منفور اخلاقی پروهنی کشور     منفور اخلاقی پروهنی کشور     منفور اخلاقی پروهنی کشور                                                                                                    |
| شیکه آزمایشگاهی فنابری های راهبردی<br>رژبه بندی دانشگاه ها و موسسات تحقیقانی                                                                                                    | شیکه آرمایشگاهی فناوری های راهبردی<br>رتبه بندی دانشگاه ها و موسسات تحقیقاتی<br>وزارت علوم،تحقیقات و فناوری                                                                                                    | کتاب راهبرد تولید دانش بنیان                                                                                                    | شبکه آزمایشگاهی فناوری های راهبردی                                                                                                    | شبکه آزمایشگاهی فنابری های راهبردی<br>رئیه بندی دانشگاه ها و موسسات تحقیقاتی                                                                                                    | شبکه آزمایشگاهی فناوری های راهبردی<br>رتبه بندی دانشگاه ها و موسسات تحقیقاتی<br>وزارت عام متحققات و فناوری                                                                                                    | شبکه آزمایشگاهی نتایری های راهبردی<br>رتبه بندی دانشگاه ها و موسسات تحقیقاتی<br>وزارت علوم:متعقبقات و فنابری                                                                                                    | شبکه آزمایشگاهی فنابری های راهبردی<br>رتبه بندی دانشگاه ها و میسسات تحقیقاتی                                                                                                    | حتب رتغبرد نونید دانش بنیان                                                                                                    | کتاب راهبرد تولید دانش بنیان                                                                                                    |                                                                                                    |                                                                                                    |                                                                                                    |                                                                                                    | معاونت شمی و صوری رئیس جمهور                                                                                                    | معاونت علمى و فناورى رئيس جمهور                                                                                                    | معاونت علمى و فناورى رئيس جمهور                                                                                                    | معاونت علمى و فناورى رئيس جمهور                                                                                                    | معاونت علمی و نتاری رئیس جمهور                                                                                                    | نتشفه جامع علمی کشور<br>معاونت علمی و قنارری رئیس جمهور                                                                                                    | منشور آغلاقی پژوهش<br>نقشه جامع علمی کشور<br>معاونت علمی و قناری رئیس جمهور                                                                                                    | منشور اخلاقی پژوهش<br>نقشه جامع علمی کشور<br>مماونت علمی و قناوری رئیس جمهور                                                                                                    | مندوق حمایت از پژوهشگران و قناوران برتر<br>مندور اغلاقی پژوهش<br>نقشه جامع علیی کشور<br>مماونت علیی و قناوری رئیس جمهور                                                                                                    | بایگانی خبرها مست مو<br>سندوق حمایت از پروهشگران و فناوران برتر<br>منشره اخلاقی پروهش<br>نقشه جلمع علمی کشور<br>معاونت علمی و فناوری رئیس جمهور                                                                                                    | یایگانی خبرها ستان نانو<br>صندوق حمایت از پژوهشگران و فناوران برتر<br>منشور انعلاقی پژوهش<br>نقشه جامع علی کشور                                                                                                    | یایگانی خبرها سناد نانو<br>سندوق حمایت از پژرهشگران و فناوران برتر<br>مشغر اخلاقی پژوهش<br>نقشه جامع علمی کشور<br>معاونت علمی و فناوری رئیس جمهور                                                                                                    | سناد نانو<br>سندوق حمایت از پژویشگران و فناوران برتر<br>منشور اخلاق پژویشی<br>نقشه جامع علمی کشور<br>معاونت علمی و فناوری رئیس جمهور                                                                                                    | ام از است استراعین برای<br>سناد نانو<br>مندوق حمایت از پروهشگران و فناوران برتر<br>مندور اخلاق پروهش<br>مندور اخلاق پروهش<br>معاور علی و فناوری رئیس جمهور                                                                                                    | مرکز تنقیقات مغابرات ایران<br>ساد نانو<br>سندوق حمایت از پژوهشگران و فناوران برتر<br>منشور اعلاقی پژوهش<br>نقشه جلم علی کشور                                                                                                    | جشنواره ملی ایده های برتر<br>مرکز تعقیقات مغابرات ایران<br>یایگانی خبیرها<br>منشور اعلاقی پروهش<br>نقشه جلمع علی کشور<br>معاونت علیی و فناوری رئیس جمهور                                                                                                    | مراکز پرومشی<br>جشنول، ملی لید های برتر<br>مرکز تحقیقات مخابرات ایران<br>بایگانی خبیرها<br>مندوق حمایت از پرومشگران و فناوران برتر<br>نقشه جلمع علی کشور<br>مماونت علیی و فناوری زیس جمهور                                                                                                    | نوہ ورود به سانانه عدبیت اطلاعات پروهتی<br>عنوہ ورود به سانانه عدبیت اطلاعات پروهتی<br>عبران پروشنی<br>عبران کار تطیقات مغابرات ایران<br>مندور اعلالی پروشگران و فاتران برتر<br>مندور اعلالی پروشگران و فاتران برتر<br>مندور اعلالی پروشگران و فاتران برتر<br>معدور اعلالی پروشگران و مناوران برتر<br>معدور اعلالی پروشگران و مناوران برتر                                                                                                    | ۲۰۰۰ رادانی ۱۹۶۵         مماونت پرویمنی وزارت علوم           دو ورود به مانانه عدیت اغلاغات پروهمی         مراکز پروهشی وزارت علوم           دو ورود به مانانه عدیت اغلاغات پروهمی وزارت علوم         مراکز پروهشی وزارت علوم           دو ورود به مانانه عدیت اغلاغات پروهمی وزارت علوم         مراکز پروهشی وزارت علوم           دو ورود به مانانه عدیت اغلاغات پروهمی وزارت علوم         مراکز پروهشی وزارت علوم           دو ورود به مانانه عدیت اغلاغات پروهمی وزارت علوم         مراکز بروهی مراکز پروهشی مندور           دو ورود به مانانه عدیت از پروهشی وزارت علوم         مداور اخباری پروهشی مداور از پروشی وزارت علوم                                                                                                    |
| رتبه بندی دانشگاه ها و موسسات تحقیقاتی                                                                                                    | رتبه بندی دانشگاه ها و موسسات تحقیقاتی<br>وزارت علوم تحقیقات و قناوری                                                                                                    | شبکه آزمایشگاهی فتاوری های راهبردی                                                                                                    |                                                                                                    | رتبه بندی دانشگاه ها و موسسات تحقیقاتی                                                                                                    | رتبه بندی دانشگاه ها و موسسات تحقیقاتی<br>وزارت علیم تجقیقات و قناوری                                                                                                    | رتبه بندی دانشگاه ها و موسسات تحقیقاتی<br>وزارت علوم،تحقیقات و فناوری                                                                                                    | رتبه بندى دانشگاه ها و موسسات تحقیقاتی                                                                                                    | شبکه آزمایشگاهی فناوری های راهبردی                                                                                                    |                                                                                                    | كتاب راهبرد توليد دانش بنيان                                                                                                    | کتاب راهبرد تولید دانش بنیان                                                                                                    | كتاب راهبرد توليد دانش بنيان                                                                                                    | كتاب راهبرد توليد دانش بنيان                                                                                                    | ممودت سمی دسری ریس جمهور<br>کتاب راهبرد تولید دانش بنیان                                                                                                    | معاونت علمی و فنابری رئیس چمهور.<br>کتاب راهبرد تولید دانش بنیان                                                                                                    | معاونت علمی و فناوری رئیس جمهور<br>کتاب راهبرد تولید دانش بنیان                                                                                                    | معاونت علمی و قناوری رئیس جمهور<br>کتاب راغبرد تولید دانش بنیان                                                                                                    | ے ہے جی عرب<br>معاونت علمی و فناوری رئیس جمہور<br>کتاب راغبرد تولید دانش بنیان                                                                                                    | نششه جامع علمی کشور<br>معاونت علمی و فناوری رئیس جمهور<br>کتاب ر اهبرد تولید دانش بنیان                                                                                                    | منشور اعلاقی پژوهش<br>نقشه جامع علمی کشور<br>معاونت علمی و فناوری رئیس جمهور<br>کتاب راهبرد تولید دانش بنیان                                                                                                    | منشور اخلاقی پژوهش<br>نقشه جلمع علمی کشور<br>معاونت علمی و فشاوری رئیس جمهور<br>کتاب راهبرد تولید دانش بنیان                                                                                                   | سندوق حمایت از پژوهشگران و قناوران برتر<br>منشور اغلاقی پژوهش<br>نقشه جلم علمی کشور<br>مماونت علمی و قناوری رئیس جمهور                                                                                                    | بایگانی خبرها مست مو<br>سندوق حبایت از پژوهشگران و فناوران برتر<br>نقشه جامع علمی کشور<br>معاونت علمی و فناوری رئیس جمهور<br>کتاب راهبرد تولید دانش بنیان                                                                                                  | یایگانی خبرها ستاد نانو<br>سندوق حمایت از پژوهشگران و فناوران برتر<br>منشور اخلاقی پژوهش<br>معاونت علمی و فناوری رئیس جمهور<br>کتاب راهبرد تولید دانش بنیان                                                                                                    | یایگانی خبرها سناد نانو<br>صندوق حمایت از پژوهشگران و فناوران برتر<br>ششه جامع علمی کشور<br>معاونت علمی و فناوری رئیس جمهور<br>کتاب راهبرد تولید دانش بنیان                                                                                                    | سناد نانو<br>سندوق حمایت از پژویشگران و فناوران برتر<br>منشور اعلاقی پژویشی<br>ششه جامع علمی کشور<br>معاونت علمی و فناوری رئیس جمهور<br>کتاب راهبرد تولید دانش بنیان                                                                                                    | من تو عبت سرت بردی<br>بایگانی خبرها<br>مندور اخلاقی پروهش<br>مقدم جامع علمی کشور<br>مماون علمی و فناوری رئیس جمهور<br>کتاب رلمبرد تولید دانش بنیان                                                                                                    | مرکز تنقیقات مغابرات ایران<br>ساد نانو<br>سندوق حمایت از پژوهشکران و قناوران برتر<br>منشور اعلاقی پژوهش<br>معاونت علمی و قناوری رئیس جمهور<br>کتاب راهبرد تواید دانش بنیان                                                                                                    | جشنواره مای ایده های برتر<br>مرکز تعقیقات مغابرات ایران<br>یایگانی خبرها<br>منشور اعلاقی پروهش<br>منشور اعلاقی پروهش<br>معاونت علیی و شاوری زیس جمهور<br>کتاب راهبرد تولید دانش بنیان                                                                                                    | مراکز پرومشی<br>جشنوار ملی ایدهای برتر<br>مرکز تعقیقات مخابرات ایران<br>بایگانی خبرها<br>منشور اعلاقی پرومش<br>منشور اعلاقی پرومش<br>عقده جلمع علمی کشور<br>معاون علمی و نشاوران برتر<br>تعقده جلمع علمی کشور                                                                                                    | نوہ ورود به سانانه مدیریت اطلاعات پروهنی<br>مراکز پروهشی<br>مرکز تحقیقات مغابرات ایران<br>مندور احلالی پروهش<br>مندور احلالی پروهشگران و فناروان برتر<br>مندور احلالی پروهشگران و فناروان برتر<br>مندور احلالی پروهش<br>تحکیم و تولید دانش بنیان                                                                                                    | ۲۰۰۰ رادانی ۱۹۵۵         مماونت برویمنی وزارت علوم           دون ورود به مانانه عدیت اغلاغات پروهشی وزارت علوم         مراکز پرووشی وزارت علوم           دون ورود به مانانه عدیت اغلاغات پروهشی وزارت علوم         مراکز پرووشی وزارت علوم           دون ورود به مانانه عدیت اغلاغات پروهشی وزارت علوم         مراکز پرووشی وزارت علوم           دون ورود به مانانه عدیت اغلاغات پروهشی وزارت علوم         مراکز بیزوهشی مانان بیز بروهشی وزارت علوم           دون ورود به مانانه عدیت اغلاغات پروهشی وزارت علوم         مراکز بیزوهشی مانان بیز بروهشی وزارت علوم           دون ورود به مانانه عدیت از پروهشی وزارت علوم         مراکز بیزوهشی مانان بیزوه می مانان بیزوه مانانه عدی و نیزوه مانانه عدی و نیزوه می مانانه عدی و نیزوه می مانانه بیزوه می مانانه مای و نیزوه می مانون مای و نیزوه می مانانه و نیزوه می مانانه عدی و نیزوه می مازد مای و نیزوه می مانانه مای و نیزوه می مانانه مای و نیزوه می مانانه مای و نیزوه می مانونه مای و نیزوه می مانانه مای و نیزوه می مانانه مای و نیزوه می مانانه مای و نیزوه می مانانه مای و نیزوه می مای مازد مای و نیزوه می مازد مای و نیزوه می مانانه مای و نیزوه می مای و نیزوه می مانانه مای و نیزوه می مای و نیزوه می مای و می و نیزوه می مای و مای و می و می و مای و مای و می و م                                                                                                    |
|                                                                                                    | وزارت علوم،تحقيقات و فناوري                                                                                                    | رتبه بندی دانشگاه ها و موسسات تحقیقاتر                                                                                                    | رتبه یندی دانشگاه ها و موسسات تحقیقانی                                                                                                    |                                                                                                    | وزارت علىم.تحقيقات و فنابري                                                                                                    | وزارت علوم،تحقيقات و فناوري                                                                                                    | <ul> <li>Strategy &amp; Construction (Construction)</li> </ul>                                                                                                    | رتبه بندی دانشگاه ها و موسسات تحقیقاتی                                                                                                    | شبکه آزمایشگاهی فناوری های راهبردی                                                                                                    | کتاب راهبرد تولید دانش بنیان<br>شبکه آزمایشگاهی فناوری های راهبردی                                                                                                    | کتاب راهبرد تولید دانش بنیان<br>شبکه آزمایشگاهی فناوری های راهبردی                                                                                                    | کتاب راهبرد تولید دانش بنیان<br>شبکه آزمایشگاهی فناوری های راهبردی                                                                                                    | کتاب راهبرد تولید دانش بنیان<br>شبکه آزمایشگاهی فناوری های راهبردی                                                                                                    | معرفت سمی و سری ریس جمهور<br>کتاب راهبرد تولید دانش بنیان<br>شیکه آزمایشگاهی فناوری های راهبردی                                                                                                    | معاونت علمی و فنابری رئیس چمهور<br>کتاب راهبرد تولید دانش بنیان<br>شبکه آزمایشگاهی فناوری های راهبردی                                                                                                    | معاونت علمی و فناوری رئیس جمهور<br>کتاب راهبرد تولید دانش بنیان<br>شبکه آزمایشگاهی فناوری های راهبردی                                                                                                    | معاونت علمی و قناوری رئیس جمهور<br>کتاب راهبرد تولید دانش بنیان<br>شبکه آزمایشگاهی قناوری های راهبردی                                                                                                    | معاونت علمی و قنایری رئیس چمهور<br>کتاب راهبرد تولید دانش بنیان<br>شبکه آزمایشگاهی قنایری های راهبردی                                                                                                    | نششه جامع علمی کشور<br>معاونت علمی و فناوری رئیس جمهور<br>کتاب ر اهبرد تولید دانش بنیان<br>شبکه آزمایشگاهی فناوری های راهبردی                                                                                                    | منشور اعلاقی پژوهش<br>نقشه جامع علمی کشور<br>معاونت علمی و فناوری رئیس جمهور<br>کتاب راهبرد تولید دانش بنیان<br>شبکه آزمایشگاهی فناوری های راهبردی                                                                                                    | منشور اخلاقی پژوهش<br>نقشه جامع علمی کشور<br>معاونت علمی و فناوری رئیس جمهور<br>کتاب راهبرد تولید دانش بنیان<br>شیکه آزمایشگاهی فناوری های راهبردی                                                             | سندوق حمایت از پژوهشگران و قناوران برتر<br>منشور اغلاقی پژوهش<br>نقشه جلمع علمی کشور<br>مماونت علمی و قناوری رئیس جمهور<br>کتاب راهبرد تولید دانش بنیان<br>شبکه آزمایشگاهی قناوری های راهبردی                                                                | بایگانی خبرها مست مو<br>مندور عمیت از پردیشتگران و فناوران برتر<br>نقشه جلیع علی کشور<br>معاونت علمی و فناوری زیس جمهور<br>کتاب راهبرد تولید دانش بنیان<br>شبکه آزمایشگاهی فناوری های راهبردی                                                              | یایگانی خبرها ستاد نانو<br>سندون حمایت از پژوهشگران و فناوران برتر<br>نقشه جامع علمی کشور<br>مماونت علمی و فناوری رئیس جمهور<br>کتاب راهبرد تواید دانش بنیان<br>شبکه آرمایشگاهی فناوری های راهبردی                                                                     | یایگانی خبرها سناد تانو<br>صندوق حمایت از پژوهشگران و فناوران برتر<br>ششه جامع علمی کشور<br>معاونت علمی و فناوری رئیس جمهور<br>کتاب راهبرد تولید دانش بنیان                                                                                                    | سناد نانو<br>سندوق حمایت از پژویشگران و فناوران برتر<br>ششه جامع علمی کشور<br>مماونت علمی و فناوری رئیس جمهور<br>کتاب راهبرد تولید دانش بنیان<br>شبکه آزمایشگاهی فناوری های راهبردی                                                                                                    | بنایکانی خبرها سناد نانو<br>سناد نانو<br>مندور اعلالی پروهش<br>شقه جامع علمی کنور<br>معاونت علمی و فناوری رئیس جمهور<br>کتاب راهبرد تواید دانش بنیان<br>خبکه آزمایشگاهی فناوری های راهبردی                                                                                                    | مرکز متعقبات معابرات ایران<br>ساد نائو<br>سند وی حمایت از پژوهشگران و فناوران برتر<br>منشور اعلاقی پژوهش<br>معاونت علمی و فناوری رئیس جمهور<br>کتاب راهبرد تواید دانش بنیان<br>شبکه آرمایشگاهی فناوری مای راهبردی                                                                                                    | جشنواره مای ایده های برتر<br>مرکز تعقیقات مغابرات ایران<br>ساد ناتو<br>مندور اعلاقی پروهش<br>مندور اعلاقی پروهش<br>معاونت علی و قنابران برتر<br>معاونت علی و قنابران رئیس جمهور<br>کتاب راهبرد تولید دانش بنیان<br>شبکه آنرایشگاهی قنابری های راهبردی                                                 | مراکز پرومشی جست که مراکز پرومشی جشتراد ملی لیدهای برتر<br>جشنواد ملی لیدهای برتر<br>مرکز تعقیقات مخابرات ایران<br>مندوق حمایت از پرومشگران و فناوران برتر<br>مندور املالی پرومش<br>مندور املالی پرومش<br>معاونت علی و فناوری زیس جمهور<br>کتاب راهبرد تولید دانش بنیان<br>شبکه آزمایشگاهی فناوری های راهبردی                                                                                                    | نوه ورود به سامانه مدیریت اطلاعات پروه می<br>مراکز پروه می<br>مرکز تحقیقات معابرات ایران<br>می تود تعلیه معابرات ایران<br>مندور اطلال پروهشگران و فناروان برتر<br>مندور اطلال پروهش<br>معاونت علی و فنارور تربید داخش بنیان<br>معاونت علی و فنارور تربید داخش بنیان<br>می ترکز تحقیقات معابرات ایران<br>مندور اطلال پروهش<br>می ترکز تحقیقات معابرات ایران<br>می ترکز تحقیقات معابرات ایران<br>می تحقی معابرات ایران<br>می ترکز تحقیقات معابرات ایران<br>می ترکز تحقیقات معابرای ایران<br>می ترکز تحقیقات معابرای ایران<br>می ترکز تحقیقات معاب                                                                                                    | انبار ۱۹۱۷ این ۱۹۱۷ مدیرت افلانات پروهشی وزارت علوم         مماونت پروهشی وزارت علوم           نوه ورود به مانانه مدیرت افلانات پروهشی وزارت علوم         مرکز پروهشی وزارت علوم           ده ورود به مانانه مدیرت افلانات پروهشی وزارت علوم         مرکز پروهشی وزارت علوم           ده ورود به مانانه مدیرت افلانات پروهشی وزارت علوم         مرکز پروهشی وزارت علوم           ده ورود به مانانه مدیرت افلانات پروهشی وزارت علوم         مرکز پروهشی وزارت علوم           ده ورود به مانانه مدیرت افلانات پروهشی وزارت علوم         مرکز پروهشی مدیرتر اور برتر           ده ورود پروه مدیرتر مدیر محمور         مدیرت پروهشی وزارت علوم           ده ورود پروه مدیرتر مدیر محمور         مرکز بر پروهشی وزارت علوم           ده ورود پروه مدیرتر محمور         مدیرتر پروهشی وزارت علوم           ده ورود پروه مدیرتر محمور محمور محمور مدیرتر محمور مدیر وزارد دانی بیزان محمور محمور دولید دانی بیزان مدیرتونید دانی بیزان محمور مدیر دولید دانی بیان                                                                                                    |
| وزارت علوم تحقيقات و فناورى                                                                                                    |                                                                                                    |                                                                                                    |                                                                                                    | وزارت علوم تحقيقات و فناورى                                                                                                    |                                                                                                    | 8.5                                                                                                    | وزارت علوم،تحقيقات و فتاورى                                                                                                    | El Soudour & Soudour estate States                                                                                                    | شبکه آزمایشگاهه فناوری های راهبردی<br>رتبه بندی دانشگاه ها و موسسات تحقیقاتی                                                                                                    | کتاب راهبرد تولید دانش بنیان<br>شبکه آزمایشگاهی فناوری های راهبردی<br>رتبه بندی دانشگاه ها و موسسات تحقیقاتی                                                                                                    | کتاب راهبرد تولید دانش بنیان<br>شبکه آزمایشگاهی فناوری های راهبردی<br>رئیه بندی دانشگاه ها و موسسات تحقیقاتی                                                                                                    | کتاب راهبرد تولید دانش بنیان<br>شبکه آزمایشگاهی قناوری های راهبردی<br>رئبه بندی دانشگاه ها و موسسات تحقیقاتی                                                                                                    | کتاب راهبرد تولید دانش بنیان<br>شبکه آزمایشگاهی فناوری های راهبردی<br>رتبه بندی دانشگاه ها و موسسات تحقیقاتی                                                                                                    | معروب سینی و سرین ریس چمهور<br>کتاب راهبرد تولید دانش بنیان<br>شبکه آرمایشگاهی قناوری های راهبردی<br>رتبه بندی دانشگاه ها و موسسات تحقیقاتی                                                                                                    | معاونت علمی و فنابری رئیس چمهور<br>کتاب راهبرد تولید دانش بنیان<br>شبکه آرمایشگاهی فنابری های راهبردی<br>رئیه بندی دانشگاه ها و موسسات تحقیقاتی                                                                                                    | معاونت علمی و فناوری رئیس جمهور<br>کتاب ر اهبرد تولید دانش بنیان<br>شبکه آزمایشگاهی فناوری های راهبردی<br>رئیه بندی دانشگاه ها و موسسات تحقیقاتی                                                                                                    | معاونت علمی و قناوری رئیس جمهور<br>کتاب ر لفبرد تولید دانش بنیان<br>شبکه آزمایشگاهی قناوری های راهبردی<br>رئیه بندی دانشگاه ها و موسسات تحقیقاتی                                                                                                    | معاونت علمی و قنابری رئیس جمهور<br>کتاب راهبرد تولید دانش بنیان<br>شبکه آزمایشگاهی قناوری های راهبردی<br>رئیه بندی دانشگاه ها و موسسات تحقیقاتی                                                                                                    | نششه جامع علمی کشور<br>معاونت علمی و قناوری رئیس جمهور<br>کتاب ر اهبرد تولید دانش بنیان<br>شبکه آزمایشگاهی فناوری های راهبردی<br>رئبه بندی دانشگاه ها و موسسات تحقیقاتی                                                                                                    | منشور اعلاقی پژوهش<br>نقشه جامع علمی کشور<br>معاونت علمی و فناوری رئیس جمهور<br>کتاب راهبرد تولید دانش بنیان<br>شبکه آرمایشگاهی فناوری های راهبردی<br>رئیه بندی دانشگاه ها و موسسات تحقیقاتی                                                            | منشور اعلاقی پژوهش<br>نقشه جامع علمی کشور<br>مماونت علمی و قنابری رئیس جمهور<br>کتاب راهبرد تولید دانش بنیان<br>رئیه بندی دانشگاه ها و موسسات تحقیقاتی                                                         | سندوق حمایت از پژوهشگران و قناوران برتر<br>منشور اغلاقی پژوهش<br>نقشه جلم علمی کشور<br>مماونت علمی و قناوری زئیس جمهور<br>کتاب راهبرد تولید دانش بنیان<br>شبکه آزمایشگاهی قناوری های راهبردی                                                                 | بایگانی خبرها مست مو<br>مندور عمیت از پروهشگران و فناوران برتر<br>نقشه جلع علی کشور<br>معاوت علی و فناوری رئیس جمهور<br>کتاب راهبرد تولید دانش بنیان<br>شبکه آرمایشگاهی فناوری های راهبردی                                                                 | یایگانی خبرها سناد نانو<br>سندون حمایت از پژوهشگران و فناوران برتر<br>شقه جامع علمی کشور<br>معاونت علمی و فناوری رئیس جمهور<br>کتاب راهبرد تواید دانش بنیان<br>شبکه آرمایشگاهی نیاوری های راهبردی                                                                      | یایگانی خبرها سناد نانو<br>سندوی حیایت از پژویهشگران و فناوران برتر<br>شقه جامع علمی کشور<br>معاونت علمی و فناوری رئیس جمهور<br>کتاب راهبرد تولید دانش بنیان<br>شبکه آزمایشگاهی فناوری های راهبردی                                                                                                    | سناد نانو<br>مندوق حمایت از پژویشگران و فنابران برتر<br>ششه جامع علمی کشور<br>مماونت علمی و فنابری رئیس جمهور<br>کتاب راهبرد تولید دانش بنیان<br>شبکه آزمایشگاهی فنابری های راهبردی                                                                                                    | بایگانی خبرها سناد نانو<br>سناد نانو<br>مندور اعدادی پروهش<br>شقه جامع علمی کشور<br>معاونت علمی و فناوری رئیس جمهور<br>کتاب راهبرد تولید دانش بنیان<br>خبکه آزمایشگاهی فناوری های راهبردی                                                                                                    | مرکز متعقبات معابرات ایران<br>مان دانو<br>مان دانو<br>مان در بر معابر از پروهش م<br>مان در بروهش<br>مان دانو<br>معاونت علی و فایران برتر<br>معاونت علی و فایران برتر<br>معاونت علی و فایران برتر<br>معاونت علی و فایران برتین جمهور<br>مان دانو کام میان دانوی های راهبردی<br>مرکزه دانو کام ها و موسسات معلیقاتی                                                                                                    | جشنواره مای ایده های برتر<br>مرکز تحقیقات مخابرات ایران<br>ساد ناتو<br>ساد ناتو<br>منشور اعلاقی پروهش<br>منشور اعلاقی پروهش<br>مداور تولید داشت<br>ماهود تولید داشت بنیان<br>شبکه آزمایشگاهی قناوری های راهبردی<br>زبته بندی داشتگاه ها وموسسات تحقیقاتی                                              | مراکز پرومشی جست کی مراکز پرومشی جست کی مراکز پرومشی جستود معلی اید های برتر مرکز تحقیقات مخابرات ایران مرکز تحقیقات مخابرات ایران مناو با ایران مناو با ایران مناو با ایران مناو مناوران برتر مناو مناوران برتر مناو مناوران برتر مناو مناوران برتر مناو مناوران برتر مناو مناوران برتر مناو مناوران برتر مناو مناوران برتر مناو مناوران برتر مناو مناوران برتر مناور مناوران مناوران مناوران مناوران مناوران مناوران مناوران مناوران مناوران مناوره من مناوران مناوران مناول مناوران مناوران مناوران مناوران مناوران مناوران مناوران مناوران مناوران مناوران مناوران مناوران مناوران مناوران مناوران مناوران مناوران مناوران مناوران مناوران مناوران مناوران مناوران مناوران مناوران مناوران مناوران مناوران مناوران مناوران مناوران مناوران مناوران مناوران مناوران مناوران مناوران مناو<br>مناون مناوران مناوران مناوران مناوران مناوران مناوران مناوران مناوران مناوران مناوران مناوران مناوران مناوران مناوران مناوران مناوران مناوران مناوران مناوران مناوران مناوران مناوران مناوران مناوران مناوران مناوران مناوران مناوران منا | نوه ورود به سامانه مدیریت اطلاعات پروه می<br>مراکز پروه می<br>مرکز تحلیمات معابرات ایران<br>مرکز تحلیمات معابرات ایران<br>مرکز تحلیمات معابرات ایران<br>مندور اعلال پروهشگران و فناوران برتر<br>مندور اعلال پروهش<br>مندور اعلال پروهش<br>مندور اعلال پروهش<br>مندور تعلید دانش بنیان<br>مرکز تحلیمات معابرات ایران<br>مندور اعلال پروهش<br>میزور دانش بنیان<br>مرکز تحلیمات معاور تحلیم دانشگاه ها و موسسات تحقیقای                                                                                                    | ۱۰۰۰ ۲۰۱۵ افتان الله عنها الله عنها الله الله الله الله الله الله الله ا                                                                                                    |
|                                                                                                    | جشانواره جوان خوارزمی                                                                                                    | وزارت علوم متحقيقات و فناورى                                                                                                    | وزارت علوم،تحقيقات و فناورى                                                                                                    |                                                                                                    | حشنباره حيان خبارزمى                                                                                                    | جشنواره جوان خوارزمي                                                                                                    |                                                                                                    | وزارت علوم متحقيقات و فناوری                                                                                                    | شیکه آزمایشگاهی فناوری های راهبردی<br>رتبه بندی دانشگاه ها و موسسات تحقیقاتی<br>وزارت علوم،تحقیقات و فناوری                                                                                                    | کتاب رلفبرد تولید دانش بنیان<br>شیکه آزمایشگاهی فناوری های رلفبردی<br>رتبه بندی دانشگاه ها و موسسات تحقیقاتی<br>وزارت علوم تحقیقات و فناوری                                                                                                    | کتاب رلمبرد تولید دانش بنیان<br>شبکه آزمایشگاهی فناوری های رلمبردی<br>رتبه بندی دانشگاه ها و موسسات تحقیقاتی<br>وزارت علوم تحقیقات و فناوری                                                                                                    | کتاب راهبرد تولید دانش بنیان<br>شبکه آزمایشگاهی فناوری های راهبردی<br>رتبه بندی دانشگاه ها و موسسات تحقیقاتی<br>وزارت علوم تحقیقات و فناوری                                                                                                    | کتاب راهبرد دانش بنیان<br>شبکه آزمایشگاهی فناوری های راهبردی<br>رتبه بندی دانشگاه ها و موسسات نخلیقاتی<br>وزارت علوم تحقیقات و فناوری                                                                                                    | معروف سینی و سرون ریس جمهور<br>کتاب راغبرد تولید دانش بنیان<br>شیکه آزمایشگاهی قناوری های راغبردی<br>رژبه بندی دانشگاه ها و موسسات تحقیقاتی<br>وزارت علوم تحقیقات و فناوری                                                                                                    | معاونت علمی و فناوری رئیس جمهور<br>کتاب راهبرد تولید دانش بنیان<br>شبکه آزمایشگاهی فناوری های راهبردی<br>رئیه بندی دانشگاه ها و موسسات تحقیقاتی<br>وزارت علوم تحقیقات و فناوری                                                                                                    | معاونت علمی و نشاوری رئیس جمهور<br>کتاب ر لفیرد تولید دانش بنیان<br>شبکه آزمایشگاهی فناوری های راهبردی<br>رئیه بندی دانشگاه ها و موسسات تحقیقاتی<br>وزارت علوم تحقیقات و فناوری                                                                                                    | معاونت علمی و نشاوری رئیس جمهور<br>کتاب ر لفبرد تولید دانش بنیان<br>شبکه آزمایشگاهی فناوری های راهبردی<br>رژبه بندی دانشگاه ها و موسسات تحقیقاتی<br>وزارت علوم تحقیقات و فناوری                                                                                                    | معاونت علمی و فناوری رئیس جمهور<br>کتاب راهبرد تولید دانش بنیان<br>شبکه آزمایشگاهی فناوری های راهبردی<br>رئبه بندی دانشگاه ها و موسسات تحقیقاتی<br>وزارت علوم تحقیقات و فناوری                                                                                                    | نتشه جامع علمی کشور<br>معاونت علمی و قناوری رئیس جمهور<br>کتاب ر اهبرد تولید دانش بنیان<br>شبکه آزمایشگاهی قناوری های راهبردی<br>رئیه بندی دانشگاه ها و موسسات تحقیقاتی<br>وزارت علوم تحقیقات و فناوری                                                                                                    | منشور اعلاقی پژوهش<br>نقشه جلمع علمی کشور<br>معاونت علمی و فناوری رئیس جمهور<br>کتاب راهبرد تولید دانش بنیان<br>رئیه بندی دانشگاه ها و موسسات تحقیقاتی<br>وزارت علوم تحقیقات و فناوری                                                                   | منشور اعلاقی پژوهش<br>نقشه جلع علمی کشور<br>مماونت علمی و قنابری رئیس جمهور<br>کتاب راغبرد تولید دانش بنیان<br>رئیه بندی دانشگاه ها و موسسات تحقیقاتی<br>وزارت علوم تحقیقات و فنابری                           | سندوق حمایت از پروهشگران و قناوران برتر<br>منشور اغلاقی پروهش<br>نقشه جلمع علمی کشور<br>مماونت علمی و قناوری رئیس جمهور<br>کتاب راهبرد تولید دانش بنیان<br>رئیه بندی دانشگاه ها و موسسات تحقیقاتی<br>وزارت علوم جمقیقات و فناوری                             | بایگانی خبرها مست مو<br>مندور عمیت از پروهشگران و فناوران برتر<br>نقشه جلم علی کشور<br>معاونت علی و فناوری رئیس جمهور<br>کتاب رئیمرد تولید داشت بنیان<br>شبکه آرمایشگاهی فناوری های رئیمردی                                                                | یایگانی خبرها مستد تنو<br>منتور اخلاقی پروهشگران و فتاوران برتر<br>شقه جامع علمی کشور<br>معاونت علمی و فتاوری رئیس جمهور<br>کتاب راهبرد نواید دانش بنیان<br>شبکه آرمایشگاهی نتاوری های راهبردی<br>رئیه بندی دانشگاه ها و موسسات تحقیقاتی<br>وزارت علوم شقیقات و فتاوری | یایگانی خبرها سناد نانو<br>سندوق حدایت از پرتوهشگران و فناوران برتر<br>شقه جامع علمی کشور<br>معاوت علمی و فناوری رئیس جمهور<br>کتاب راهبرد تولید دانش بنیان<br>درتبه بندی دانشگاه ها و موسسات تحقیقاتی<br>وزارت علوم،تحقیقات و فناوری                                                                                                    | سناد نانو<br>مندوق حمایت از پژویشگران و فناوران برتر<br>ششه جامع علمی کشور<br>ششه جامع علمی کشور<br>مماونت علمی و فناوری رئیس جمهور<br>کتاب راهبرد تولید دانش بنیان<br>درتبه بندی دانشگاه ها و موسسات تحقیقاتی<br>وزارت علوم متحقیقاتی و فناوری                                                               | بیایگانی خبرها<br>ساد نانو<br>سندوق حمایت از پژوهشگران و فناوران برتر<br>منشور اعلاقی پژوهش<br>معاوت علی و فناوری درتیس جمهور<br>کتاب راهبرد تولید داشتی بنیان<br>مرتبه بندی داشتگاه ها و موسسات تحقیقاتی و فناوری                                                                                                    | ر مرکز متعقبات معابرات ایران<br>مان دانو<br>مان دانو<br>مندور اعلاقی پروهش<br>مانور اعلاقی پروهش<br>مانور علیو میش<br>مانور علیو دانش بنیان<br>مارو مولید دانش بنیان<br>مرتبه بندی دانشگاه ها وموسسات تحقیقاتی<br>وزارت علوم متعیقات و قابوری                                                                                                    | جشنواره مای ایده های برتر<br>مرکز تحقیقات مغابرات ایران<br>مانند ناتو<br>مانند ناتو<br>منشور اعلاقی پروهش<br>منشور اعلاقی پروهش<br>مانند علی و قناورن برش<br>مهاونت علی و قناورن رئیس جمهور<br>کتاب راهبرد تولید دانش بنیان<br>مزید بندی دانشگاه ها وموسسات تحقیقاتی<br>وزارت علوم متحقیقات و قناوری  | مراکز پرومشی جست که مراکز پرومشی است که مراکز پرومشی است که مراکز برومشی است که است که ایر از ایران مراکز مختلفات معابرات ایران ماند نانو است که است که ایران ایران منتود اعلاق ایرومشی منتود اعلاق پرومشگران و فاتوران برتر است که میگود می است که ایران ایران می میگود می ایران ایران می میگود می ایران ایران مراکز می ایران ایران مراکز می ایران ایران مراکز می ایران ایران مراکز می ایران ایران ایران مراکز می ایران ایران ایران ایران مراکز می ایران ایران ایران مراکز می ایران ایران ایران مراکز می ایران ایران ا    | نوه ورود به سانانه مدیریت انلاندان پروه هی<br>مراکز پروه هی<br>مرکز تخلیفات معابرات ایران<br>مرکز تخلیفات معابرات ایران<br>مرکز تخلیفات معابرات ایران<br>مند انلا<br>مند انلا<br>م | سنب / الذي الالتان               معاون برومش وزارت علوم                 سنب / الذي الذي الذي               مراكز برومش وزارت علوم                 سنب / الذي الذي               سرب / برومش وزارت علوم                 سنب / الذي               سنب / الذي                 سنب / الذي               سنب / الذي                 سنب / الذي               سنب / الذي                 سنب / الذي               سنب / الذي                 سنب / الذي               سنب / الذي                 سنب / الذي               سنب / الذي                 سنب / الذي               سنب / الزي                 سنب / الخال               سنب / الخال                 سنب / الحال               سنب / الحال                 سنب / الحال               سنب / الحال                 سنب / الحال               سنب / الحال                 سنب / الحال                   سنب / الحال                   سنب / الحال                سنب / الحال                                                                                                    |
| جشنواره جونا خوارزمی                                                                                                    |                                                                                                    | وزارت علوم،تحقیقات و فناوری<br>چشنواره جوان خوارزمی                                                                                                    | وزارت علوم تحقيقات و فتاوری<br>جشنواره جوان خوارزمی                                                                                                    | جشنواره جوان خوارزهی                                                                                                    | S 77 A 27 A 28                                                                                                    |                                                                                                    | جشنواره جوان خوارزمی                                                                                                    | وزارت علوم،تحقیقات و فناوری<br>جمنوفره چوف: خوفردی                                                                                                    | شبکه آزمایشگاهی فناوری های راهبردی<br>رتبه بندی دانشگاه ها و موسسات تحقیقاتی<br>وزارت علوم،تحقیقات و فناوری<br>جشنواد، جوان خوارزمی                                                                                                    | کتاب رلغبرد تولید دانش بنیان<br>شبکه آزمایشگاهی فناوری های راغبردی<br>رژبه بندی دانشگاه ها و موسسات تحقیقاتی<br>ورارت علوم تحقیقات و فناوری<br>جشنواره جوان خوارتهی                                                                                                    | کتاب راهبرد تولید دانش بیان<br>شیکه آزمایشگاهی فتاوری های راهبردی<br>رزده بندی دانشگاه ها و موسسات تحقیقاتی<br>ورزارت علوم تحقیقات و فتاوری<br>جشنواره جوان خوارزمی                                                                                                    | کتاب راهبرد دانش بینان<br>شبکه آزمایشگاهی فتاوری های راهبردی<br>رزد بندی دانشگاه ها و موسسات تحقیقاتی<br>وزارت علوم متحقیقات و فتاوری<br>جشنواره جوان غواردی                                                                                                    | کتاب راهبرد تولید دانش بنیان<br>شبکه آرماییکلگی قناوری های راهبردی<br>رژبه بندی دانشگاه ها وموسسات تحقیقاتی<br>وزارت علوم تحقیقات و قناوری<br>جشاوله جوان خواردی                                                                                                    | معدرت سعی و سری ریس جمهور<br>کتاب راهبرد تولید داش بنیان<br>شبکه آزمایشگاهی قناوری های راهبردی<br>رزدن عارم تحقیقات و قناوری<br>جشتواره جوان خوارزی                                                                                                    | معاونت علمی و فنابری رئیس جمهور<br>کتاب راهبرد تولید دانش بنیان<br>شبکه آزمایشگاهی فنابری های راهبردی<br>رئیه بندی دانشگاه ها و موسسات تحقیقاتی<br>ورازت علوم،تحقیقات و فنابری                                                                                                    | معاونت على و قانورى رئيس جمهور<br>كتاب رلفبرد توليد دانش بنيان<br>شبكة آزمايشگاهي قانوري هاى رلفبردى<br>رئيه بندى دانشگاه ها و موسسات تحقيقاتى<br>ورازت علوم تحقيقات و قناورى<br>جشنواره جوان غوارترمى                                                                                                    | مماونت علمی و نتایری برئیس جمهور<br>کتاب راهبرد دانش بیان<br>شبکه آزمایشگاهی فتاوری های راهبردی<br>رود علوم تحقیقات و فتاوری<br>جشنواره جوان خواردی                                                                                                    | معاونت علمی و قناوری رئیس جمهور<br>مماونت علمی و قناوری رئیس جمهور<br>شبکه آزمایشگاهی قناوری های راهبردی<br>رزیه بندی دانشگاه ها وموسسات تحقیقاتی<br>وزارت علوم تحقیقات و قناوری<br>چشاول، چوان خواردی                                                                                                    | نتشده جلمع علمی کشور<br>معاونت علمی و نقاوری رئیس جمهور<br>کتاب ر لفیرد دانش بنیان<br>شبکه آزمایشگاهی قناوری های راهبردی<br>رزم بندی دانشگاه ها و موسسات تحقیقاتی<br>و زارت علوم تحقیقات و قناوری                                                                                                    | منشور اعلاقی پژوهش<br>نقشه جامع علی کشور<br>معادت علی و قطاری رئیس جمهور<br>کتاب راهبرد تولید داخش بنیان<br>میکه آزمایشگاهی قناوری های راهبردی<br>رژبه بندی داشتگاه هو موسسات تحقیقاتی<br>وزارت علوم تحقیقات و فناوری                                   | منشور العلالي پژوهش<br>نقشه جلمع علمی کشور<br>مماونت علمی و قناوری رئیس جمهور<br>کتاب راهبرد دانش بنیان<br>شبکه آزمایشگاهی قناوری های راهبردی<br>رژید علوم تحقیقات و قناوری<br>جشنواره جوان خوارزمی            | سندوق حمایت از پروهشگران و قناوران برتر<br>منشور اغلاقی پروهش<br>نقشه جامع علی کشور<br>مماونت علی و قناوری زئیس جمهور<br>کتاب ر لفیر د تولید دانش<br>شبکه آلمایشگاهی قناوری های راهبر دی<br>وزارت علوم تحقیقات و قناوری<br>چشنواره چوان خوارزی               | بایگانی خبرها سند سو<br>سندون حیایت از پزوهشگران و فناوران برتر<br>ششه جلع علی کروهش<br>معاونت علی فاتری دایش جمهور<br>کتاب راهبرد تولید دایش بنیان<br>شبکه آزمایشگاهی فناوری های راهبردی<br>وزارت علوم تحقیقات و فناوری                                   | یایگانی خبرها سناد نانو<br>مندور اخلاقی پروهشگران و فناوران برتر<br>معاونت علی و فناوران برتر<br>معاونت علی و فناوران رئیس جمهور<br>کتاب راهبرد نواید داشن بنیان<br>شبکه آزمایشگاهی فناور می ایرامیردی<br>وزارت علوم معقیقات و فناوری<br>چشنواره چوان خوارزی           | یایگانی خبرها سناد تانو<br>میشور اخلاقی پزوهشگران و فناوران برتر<br>شقه جامع علمی کشور<br>معاونت علمی و فناوری رئیس جمهور<br>معاونت علمی و فناوری رئیس جمهور<br>کتاب راهبرد تولید دانش بنیان<br>شبکه آزدایشگاهی فناوری های راهبردی<br>وزارت علوم، تحقیقاتی و فناوری                                                                                                    | بایکانی خبرها مداد نانو<br>مندوق حمایت لا پزوهشگران و فناوران برتر<br>شقه جامع علمی کشور<br>مماونت علمی و فناوری رئیس جمهور<br>معاونت علمی و فناوری رئیس جمهور<br>کتاب رفهرد تولید دانش بنیان<br>شبکه آدمایشگاهی فناوری های رفهبردی<br>بزدیه بندی دانشگاه ها و موسسات تحقیقاتی<br>ورارت علوم،تحقیقات و فناوری | مر مو سیست سرس برای<br>بایگانی خبرها<br>منشور اندلانی بزوهش<br>مشور اندلانی بزوهش<br>مقاوت علی و فناوری رئیس جمهور<br>کتاب رفیرر تواید داش بنیان<br>کتاب رفیر دولید داش بنیان<br>مرتبه بندی داشگاهه و موسسات تحقیقاتی<br>و زارت علوم، تحقیقات و فناوری                                                                                                    | بر مرکز متعققات معابرات ایران<br>بایگاانی خبرها<br>مندور اخلاقی پروهش<br>مندور اخلاقی پروهش<br>مندور اخلاقی پروهش<br>مندور اخلاقی پروهش<br>مندور اخلاقی روهش<br>مندور اخلاقی روهش<br>مندور اخلاقی روهش<br>مندور اخلاقی روهش<br>مندور معابد دانی بیان<br>مندور معابد دانی بیان<br>مندور معابد دانی بیان<br>مندور معابد دانی معار<br>مرتب بندی دانتگاه ها و موسسات تعقیقاتی<br>مزارت علوم متعقیقات و قابردی<br>میتوار موان موار دون مواردی | جشنواره مای اید های برتر<br>مرکز تعقیقات مغابرات ایران<br>سات ناتو<br>سات ناتو<br>سندون حمایت ایر پرومشگران و قناوران برتر<br>سندور اخلاقی پرومش<br>شقه مایع علی کشور<br>مهاونت علی و قناورن رئیس جمهور<br>کتاب راهبرد تولید دانش بینان<br>مزار علوم تحقیقات و قناوری<br>پردارت علوم تحقیقات و قناوری | ۲۰۰۰       ۲۰۰۰       ۲۰۰۰       ۲۰۰۰       ۲۰۰۰       ۲۰۰۰       ۲۰۰۰       ۲۰۰۰       ۲۰۰۰       ۲۰۰۰       ۲۰۰۰       ۲۰۰۰       ۲۰۰۰       ۲۰۰۰       ۲۰۰۰       ۲۰۰۰       ۲۰۰۰       ۲۰۰۰       ۲۰۰۰       ۲۰۰۰       ۲۰۰۰       ۲۰۰۰       ۲۰۰۰       ۲۰۰۰       ۲۰۰۰       ۲۰۰۰       ۲۰۰۰       ۲۰۰۰       ۲۰۰۰       ۲۰۰۰       ۲۰۰۰       ۲۰۰۰       ۲۰۰۰       ۲۰۰۰       ۲۰۰۰       ۲۰۰۰       ۲۰۰۰       ۲۰۰۰       ۲۰۰۰       ۲۰۰۰       ۲۰۰۰       ۲۰۰۰       ۲۰۰۰       ۲۰۰۰       ۲۰۰۰       ۲۰۰۰       ۲۰۰۰       ۲۰۰۰       ۲۰۰۰       ۲۰۰۰       ۲۰۰۰       ۲۰۰۰       ۲۰۰۰       ۲۰۰۰       ۲۰۰۰       ۲۰۰۰       ۲۰۰۰       ۲۰۰۰       ۲۰۰۰       ۲۰۰۰       ۲۰۰۰       ۲۰۰۰       ۲۰۰۰       ۲۰۰۰       ۲۰۰۰       ۲۰۰۰       ۲۰۰۰       ۲۰۰۰       ۲۰۰۰       ۲۰۰۰       ۲۰۰۰       ۲۰۰۰       ۲۰۰۰       ۲۰۰۰       ۲۰۰۰       ۲۰۰۰       ۲۰۰۰۰       ۲۰۰۰۰       ۲۰۰۰۰       ۲۰۰۰۰       ۲۰۰۰۰۰       ۲۰۰۰۰۰۰       ۲۰۰۰۰۰۰۰۰۰۰۰۰۰۰۰۰۰۰۰۰۰۰۰۰۰۰۰۰۰۰۰۰۰۰۰۰                                                                                                    | لین مرید به سانان مدیریت اطلاعات پزوه می ا<br>بین و روید به سانان مدیریت اطلاعات پزوه می این ا<br>مرکز تحقیقات معابرات ایران<br>مرکز تحقیقات معابرات ایران<br>مرکز تحقیقات معابرات ایران<br>مین و اطلای پزوهشگران و فالوران برتر<br>مین و اطلای پزوهشگران و فالوران برتر<br>مین و اطلای پزوهشگران و فالوران برتر<br>مین و اطلای پزوهشگران و فالوران برتر<br>مین و اطلای پزوهشگران و فالوران برتر<br>مین و اطلای پزوهشگران و فالوران برتر<br>مین و اطلای پزوهشگران و فالوران برتر<br>مین و اطلای پزوهشگران و فالوران برتر<br>مین و اطلای پزوهشگران و فالوران برتر<br>مین و اطلای پزوهشگران و فالوران برتر<br>مین و اطلای پزوهشگران و فالوران برتر<br>مین و اطلای می ایران<br>مین و اطلای می ایران<br>مین و اطلای و ایران میلان<br>مین و اطلای و اطلای ایران<br>مین و اطلای و اطلای ایران<br>مین و اطلای و اطلای ایران<br>مین و ایران مواد و اطلاری<br>مین و ایران مواد و اطلاری<br>مین و ایران مواد و اطلاری<br>مین و ایران مواد و اطلاری<br>مین و ایران مواد و اطلاری ایران<br>مین و ایران مواد و اطلاری ایران<br>مین و ایران مواد و اطلاری ایران<br>مین و ایران مواد و ایران و ایران و ایران مواد و ایران<br>مین و ایران مواد و ایران و ایران و ایزان و ایران و ایران و ایران و ایران و ایزان و                                                                                                    | المراكز التركيمي المراكز المراكز الم<br>المراكز المراكز المراكز المراكز المراكز المراكز المراكز المراكز المراكز المراكز المراكز المراكز المراكز المراكز المراكز المراكز المراكز المراكز المراكز المراكز المراكز المراكز المراكز المراكز المراكز المراكز المراكز المراكز المراكز ا                                                                     |
| وزارت علو                                                                                                    | جشئواره ج                                                                                                    | کتاب راهم<br>شبکه آزما<br>رتبه بندی                                                                                                    | رتبه بندى                                                                                                    | وزارت علو                                                                                                    | حشنهاره م                                                                                                    | جشنواره ج                                                                                                    | وزلرت علو                                                                                                    | مىپ رىم<br>غىگە آزىما<br>رىمە بىندى                                                                                                    | كتاب راهر                                                                                                    |                                                                                                    |                                                                                                    |                                                                                                    |                                                                                                    |                                                                                                    | معاونت ع                                                                                                    | معاونت ع                                                                                                    | معاونت ع                                                                                                    | معاونت ع                                                                                                    | نقشه چاپیر<br>معاونت ع                                                                                                    | منشور اغا<br>تقدم جامع<br>معاونت ع                                                                                                    | منشور اختا<br>تقشه جامع<br>معاونت ع                                                                                                    | مندسی میکرد.<br>منگور اخا<br>شقه جاید                                                                                                    | یایگانی خبرها مستر<br>مندون ه<br>ششه جای                                                                                                    | یایگانی خبرها مستد تقو<br>مندوق م<br>نقشه جایی<br>معاونت ع                                                                                                    | یایگانی خبرها مسئد تلو<br>مندوق م<br>نقشه جلی                                                                                                    | یایگانی خبرها سناد نانو<br>سندوق م<br>مشهر اما<br>ششه چامه                                                                                                    | مرد جر می اینگانی خبرها مناد نانو<br>مندوق ح<br>مندور اخا<br>مقده جایی                                                                                                    | مرکز تخط<br>ستاد نانو<br>مندوق ح<br>مندور اخا<br>ششه جلی                                                                                                    | جشنراره ،<br>مرکز تحق<br>سند نانو<br>سندوق ح<br>مشقه جلیه<br>معاور اما                                                                                                    | مراکزیزم<br>جشنیزاره<br>مرکز تحق<br>مینیزار<br>مندوق ح<br>مندور اما<br>مندور اما<br>معاونت م                                                                                                    | مرکز تحق<br>جشواره<br>جرگز تحق<br>مرکز تحق<br>مینواره<br>مان دیرو<br>مینوا<br>مینور اما<br>مینور اما<br>مینور اما                                                                                                    | معلونت پر<br>مرکز بخو<br>دروی به سانانه مدیریت اطلانات پروهندی ک<br>مرکز بخو<br>مرکز بخو<br>مرکز بر مرکز بخو<br>مرکز بخو<br>مرکز بخو<br>مرکز بخو<br>مرکز بخو<br>مرکز بخو<br>مرکز بخو<br>مرکز بخو<br>مرکز بخو<br>مرکز بخو<br>مرکز بخو<br>مرکز بخو<br>مرکز بخو<br>مرکز مرکز مرکز بخو<br>مرکز بخو<br>مرکز مرکز مرکز مرکز مرکز مرکز مرکز مرکز |

| ورود به سامانه   تقشه سایت   تماس با ما   صفحه نخست                  |                                  | نشائی: آذربایجان شرقی، تبریز، 35 کیلومتری جادہ مراغه |
|----------------------------------------------------------------------|----------------------------------|------------------------------------------------------|
| تمامی حقوق برای معاونت پژوهشی دانشگاه شهید مدنی آذربایجان محفوظ است. | نیرو کرهنه از سامانه پژوهشی (یرو | طفن: 98 41 34327500 +98                              |

< در اولین ورود شما، نام کاربری: کد ملی و رمز عبور: کد پرسنلی شما میباشد.

| نام کاربری: |
|-------------|
| کلمه عبور:  |

بازگشت به صفحه تخست

شما پس از ورود با صفحهی زیر مواجه می گردید که قسمتهای مختلف آن برای مدیریت، ارائه، پیگیری و انجام فعالیتهای پژوهشی تان به شما کمک می کند.

سمت راست صفحه منوهای کاربری قرار دارد و سمت چپ کارتابل کاربری شما، که شامل نمایش آخرین اتفاقات مرتبط با شما در سامانه میباشد.

|                                            |                                                                |   |                                                                                                  |                                                    | Î | 🔏 داود آذري فر<br>کاربر عادی                                                                      |
|--------------------------------------------|----------------------------------------------------------------|---|--------------------------------------------------------------------------------------------------|----------------------------------------------------|---|---------------------------------------------------------------------------------------------------|
|                                            |                                                                |   | خوش آمدید به سامانه مدیریت امور بژوهشتی زیرو!<br>۱:  کاربر عادی                                  | داود آذري فر<br>نوع کاربری شم                      |   | [ حساب کاربری ]<br>بزوهش هاک انجام شده                                                            |
|                                            |                                                                |   | (نارەسارى)<br>وراھاف بۆچھشىى<br>بە شىمى آلى                                                      | <b>کارتابل کاربرک</b><br>عضویت در شد<br>• شورای گر | • | ارائه بزوهش جدید<br>پی بزوهشهای ارالهشده<br>پیشنویسها<br>فرم فعایتهای بزوهشی<br>کامه آمار بزوهشها |
|                                            | طرحهای تحقیقاتی<br>ارثه طرح جدید، فهرست ارته شدهها، بیش نوسیها | 0 | پـرژوهشرهای انجام شده<br>ارثه بزوهش جدید، بزوهش های من، بیشنویسها، کارنامه                       |                                                    |   | طرحهای تحقیقاتی<br>درخواستها                                                                      |
|                                            | فعالیتها<br>عمورت در شوراها، داوریها                           | 0 | درخواست ها<br>الرته مورد جدید، ارتهشدهها، بیش،وس،ها                                              |                                                    |   | فعالیتها<br>پیتارها<br>بروفایل کاربری                                                             |
|                                            | پروفایل کاربری<br>حساب کاربری، تغییر کلمه میزر                 | 2 | پیشامها<br>صنق وردی، نوشتن بینام جدید، بیش نوس ها، بینامهای<br>فرستاده شده، بینامهای بایگانی شده |                                                    |   |                                                                                                   |
|                                            |                                                                |   |                                                                                                  |                                                    |   | اً آمار بازدید<br>• کاربران آتلایی 1                                                              |
| 🖇 COPYRIGHT © JroCo . All rights reserved. |                                                                |   |                                                                                                  |                                                    |   | دانشگاه بوعـلی سینا                                                                               |

برای ارائه فعالیتهایی که قبلا آنها را انجام دادهاید و میخواهید به معاونت پژوهشی گروه، دانشکده و یا دانشگاه خود برای تائید ارائه کنید و امتیاز و حقالتشویق و یا گرنت، ترفیع و ارتقاء مرتبط با آنها برایتان لحاظ گردد، از منوی "پژوهشهای انجام شده" میتوانید بهره بگیرید. مرحلهی اول کلیک بر روی ارائه پژوهش جدید میباشد:

پس از آن فرم زیر را خواهید دید و می توانید نوع فعالیت مدنظر خودتان را از آن انتخاب کنید و به تکمیل اطلاعات مرتبط با آن بپردازید.

|                             | نوع فعالیت پژوهشای                                                                                                    |
|-----------------------------|----------------------------------------------------------------------------------------------------|
|                             | 🗌 طرح بژوهشدي خانمه يافنه                                                                                                |
|                             | طرحهای پژوهشی انجامشده در داخل یا خارج دانشگاه                                                                           |
|                             | 🗖 مقاله چاپ شده                                                                                                    |
|                             | مقالههای علمی-پژوهشی، عـلمی-مرورف، عـلمی-ترویجی، مستخرج از طرح یا پایانانامه، و … چاپشده در مجلههای معتبر داخلی یا خارجی |
|                             | مقاله ازائه شده 🗔                                                                                                    |
|                             | مقالههای ارائهشده در همایشهای علمی به صورت پوستر یا سخنرانی که خلاصه یا متن کامل آنها در پروسیدینگز همایش منتشر شدهاست   |
|                             | 🗖 كتاب                                                                                                    |
|                             | تاليف، تصنيف، ترجمه، تصحيح انتقادف، ويرايش علمي، و لجديد چاپ كتاب                                                        |
|                             | يايان نامه                                                                                                    |
|                             | مشاوره با راهنمایی پایاننامههای کارشناستی ارشد و دکتری                                                                   |
|                             | 🗌 سخنرانې                                                                                                    |
| فا در همه ی مراحل و قسـمتها | ایراد سختراتی در محافل و مجامع علمی                                                                                      |
|                             | ועופ                                                                                                    |
| توضـــــیحات و راهنمایی های | اختراع، اکتشاف، یا اثر بدیغ و ارزنده هنرک                                                                                |
|                             | 🗌 داورې مقاله                                                                                                    |
| مانه توجه کنید.             | داوری مقالههای علمی چاپشده در مجلههای داخلی و خارجی                                                                      |
|                             | 💷 داورې کټاب                                                                                                    |
|                             | داوری کتب علمی                                                                                                    |
|                             | 🗌 شرکت در حشنواره                                                                                                    |
|                             | شارکت در جشانوارههای املی و بین المللی و کسب مقام.<br>— .                                                                |
|                             | 💷 فرصت مطالعاتك                                                                                                    |
|                             | فرصتهای مطالعاتی استفادهشده در داخل و خارج از کشور                                                                       |
|                             | 💷 كرسدي نظريه بردازي                                                                                                    |
|                             | کرستی های نظریهپردازی در خوزه علوم انسانتی و معارف اسلامتی و سایر خوزههای علوم با داوری مراجع ذیصلاع<br>                 |
|                             | الما جذب كرنت                                                                                                    |
|                             | ابجاد طرفیت فعال در جذب گرنت داخلی و بین المللی                                                                          |

اطلاعات مرتبط با هر فعالیت پژوهشی که قرار است در شوراها بررسی و پس از تائید در کارنامه شما نمایش داده شود در سه گام مجزا در سامانه ثبت و در گام چهارم به شورای مربوطه ارائه میشود.

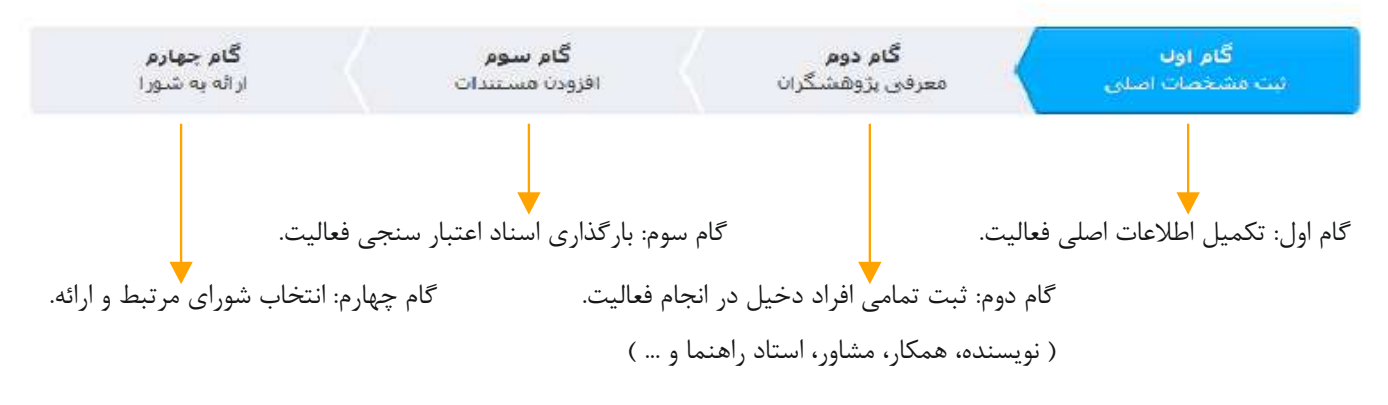

#### توجه داشته باشيد:

در هر جایی که قرار است شما؛ شخص، مجله و یا همایشی را به فعالیت خود ارتباط دهید به این نکته دقت کنید که باید بخشی از نام شخص، مجله و یا همایش را در آن قسمت تایپ کنید تا سیستم بتواند آن را برایتان پیدا کند. در حالتی هم که مورد مد نظر شما وجود نداشته باشد، مینوانید با استفاده از راهنمائیهای سیستم ابتدا آن را اضافه کنید و سپس انتخاب نمائید.

# بروهش های ایجام شده آ الله بزوهش جدید آ بوهش های اراله شده آ بیش نویس ها آ بیش نویس ها آ جامه آمار بزوهش ها طرحهای تحقیقاتی مارحهای تحقیقاتی مارحهای تحقیقاتی مارحهای تحقیقاتی مارحهای تحقیقاتی مارحهای تحقیقاتی مارحهای تحقیقاتی

یزوهشهای ارائه شده: اگر شما و یا یکی از همکاران تان (که فعالیتی را باهم انجام دادهاید) آن فعالیت را جهت تائید و کسب امتیاز و حقالتشویق به شوراهای پژوهشی ارائه کرده باشید، می توانید وضعیت رسیدگی به آن را از طریق این لینک پیگیری کنید و ببینید که شوراهای مختلف در چه تاریخی آن را دریافت کردهاند و نظراتشیان در ار تباط با فعالیت شما چه بوده است. البته هر زمان در مسیر گردشکار رسیدگی به فعالیتهای مربوط به شما، نظری ثبت و یا وضعیتی تغییر کند از طریق پیام داخلی، ایمیل و پیام کوتاه به شما خبر داده می شود.

#### 📄 پیش نویس ها:

ممکن است که ارائه یک فعالیت پژوهشیی در یک جلسیه و به یکباره انجام نپذیرد و شما بخواهید در مراحل تکمیل کار آن را رها کرده و بعدا تکمیل و ارائه کنید. در این صیررت فعالیتهایی تکمیل نشده و ارائه نشده ی شما دراین قسمت ذخیره می شود و هر زمان که بخواهید می توانید اطلاعات و فرمها را تکمیل و آن را ارائه کنید.

### 🗾 فرم فعالیتهای پژوهشی:

در این بخش فرم مشخصات فعالیتهایتان را که در سامانه پژوهشی دانشگاه تائید و ثبت شده است میتوانید مشاهده و در صورت تمایل و نیاز چاپ نمائید.

# 📄 خلاصه آمار پژوهشها:

فرمی که برایتان نمایش داده می شود، خلاصه ای عددی از فعالیت هایتان را نشان می دهد و با کلیک بر روی هر عدد لیست تفصیلی آن ها را می بینید.

### طرحهای تحقیقاتی

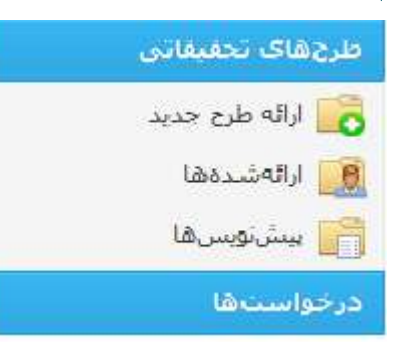

🖌 درخواستها

Ì

در صورتی که شما بخواهید یک طرح تحقیقاتی را با اعتبار دانشگاه متبوعتان و یا با همکاری دیگر سازمانها و ادارات ( طرحهای درون و برون دانشگاه ) انجام بدهید، از طریق این بخش سیستم و کلیک بر روی ارائه طرح جدید پروپوزال طرح را ارائه نمائید و پس از آن از طریق بخش ارائه شدهها وضعیت آن را پیگیری کنید و در هر مرحله با توجه به وضعیت طرحتان کارهایی همچون: مشاهده و چاپ قرارداد، ارائه ی گزارشهای مرحلهای و نهائی و یا ... را انجام دهید.

برخی فعالیتهای پژوهشــــی؛ نیازمند ارائه درخواستهایی در مراحلی از انجام و یا قبل از انجام میباشد این درخواستها میتواند هر کدام از

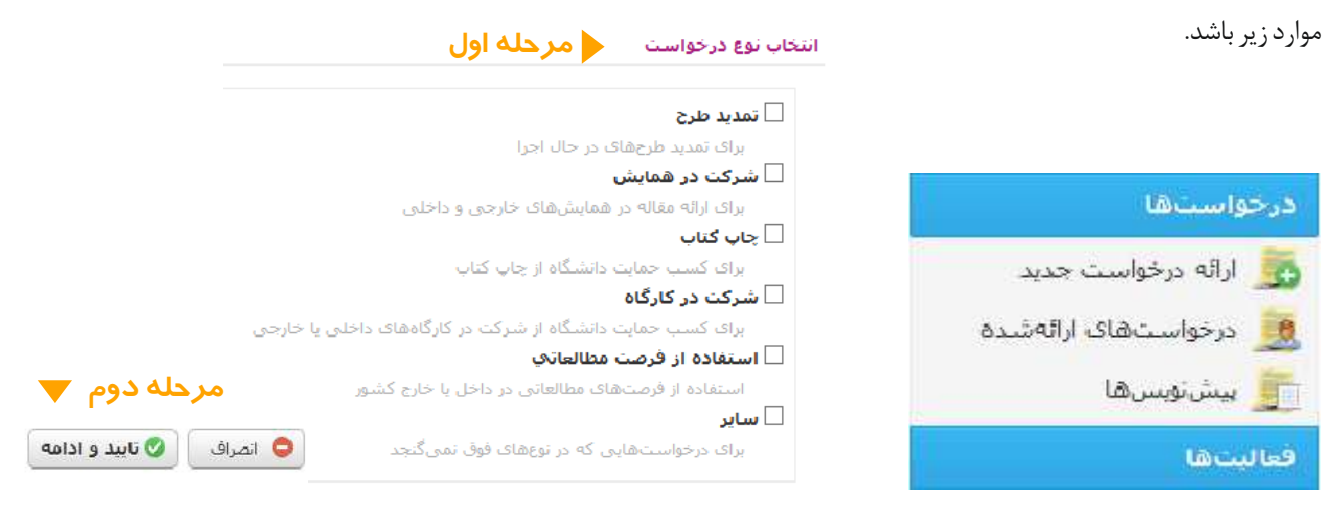

| <b>گام سوم</b><br>ارائه به هیئت | <b>گام دوم</b><br>الصاق مستندات                                                 | <b>گام اول</b><br>ثبت مشخصات اصلی                   |
|---------------------------------|---------------------------------------------------------------------------------|-----------------------------------------------------|
|                                 |                                                                                 | ثیت مشخصات اصلی                                     |
|                                 |                                                                                 | مشخصات اصلی                                         |
|                                 |                                                                                 | همایش                                               |
|                                 |                                                                                 | allia place                                         |
|                                 |                                                                                 | A Massa and                                         |
|                                 | ی سازمانی در انام توسیده د رویسیدی سازمانی در .                                 | نام و وابستگی سازمانی<br>نویسندگان                  |
|                                 | تحقیقاتی" منتح شدهاست.<br>نامه" منتج شدهاست.<br>فعال حمای شهه بر " مرح شروار می | اً مغاله از "طرح<br>معاله از "پایان<br>● معاله از " |
|                                 | ر مەيپىسە پروسىدى مىنى سىدەست.                                                  | مشخصات فعالیت بژوهشی مربوطه                         |
|                                 |                                                                                 | عتوان فعالیت پژوهشدی و اسامی<br>پژوهشگران دخیل      |
|                                 |                                                                                 | منبع مالى مورد استفاده                              |
|                                 |                                                                                 | منبع                                                |

| البتزها                                                      | عصویت در سوراها: ادر سه     | عصو سورای دروه، دانشــده و یا دانش<br>که فدال تر میدید: ال در خدار تر | شیکاہ کان باسید مے<br>میا گزار: میل ال |
|--------------------------------------------------------------|-----------------------------|-----------------------------------------------------------------------|----------------------------------------|
| 🗳 عضویت در شوراها                                            | لیست آنها را ببینید. در صو  | ی که فعالیتی، پروپورالی، در خواستی                                    | ی و یا درارسی را اراد                  |
| 🗾 گرنٹھا                                                     | باشد آنها را مشاهده و در صو | ت داشتن مجوز نظر تان را تبت کنید.                                     |                                        |
| داور <mark>ېھا</mark>                                        |                             |                                                                       |                                        |
|                                                              |                             |                                                                       |                                        |
| عضوبت در شوراها<br>عنوان شوراک بزوهشی                        |                             | غنوان سمت                                                             |                                        |
| عضویت در شوراها<br>عنوان شورای پزوهشی<br>شورای گروه شیمی آلی |                             | عنواب سمت<br>عقو عادي                                                 |                                        |

الله کرنتها: نحوهی محاسبه و هزینه کرد گرنتهای خود را می توانید در این قسمت ببینید. ۲۰ دامی ها: میکنام تبیین استام دامی میه شیار جای داده شد. در این مخش می تبان د آن ما د

دهيد.

داوریها: ممکن است پروپوزالی برای داوری به شما ارجاع داده شود، در این بخش میتوانید آن را ببینید و فرم داوری و نظرات خود را برای آن ثبت کنید.

#### 🖌 پيغامھا

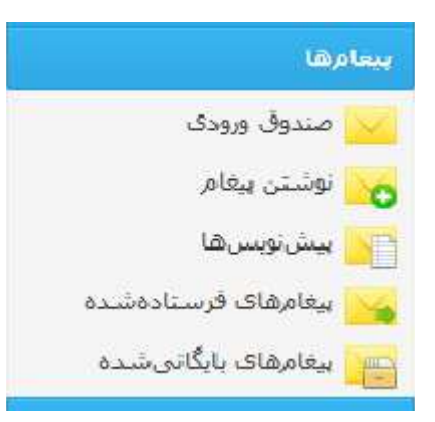

در این سامانه امکان ارسال و دریافت پیغامها به صورت داخلی برای تمام کاربران ممکن شده است، پیغامها ممکن است برای مدیران پژوهشی، کارشناسان، همکاران شما و یا دانشجویان همکار پژوهشی شما باشد و ارتباط با فعالیتهای مختلف پژوهشی.

# پروفایل کاربری

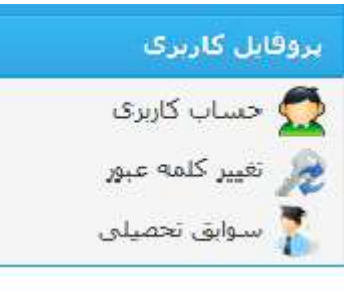

حساب کاربری: اطلاعات پایه ی خود را مینوانید تکمیل و یا تغییر دهید. حتما ایمیل و شماره موبایل معتبری را در اولین ورود در این بخش وارد کنید. تغییر کلمه عبور: اگر بخواهید کلمه عبور و رمز ورود به سامانه را تغییر دهید به این بخش بروید.. سوابق تحصیلی: با تغییر مدارک و سوابق تحصیلی میتوانید این بخش را تغییر